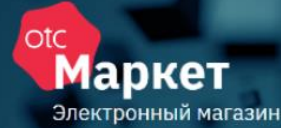

## Система электронной торговли

# **OTC**-market

Руководство заказчика

(г. Волгоград)

Москва 2019 отс Маркет Электронный мага

| ВВЕДЕНИЕ                                           | 3  |
|----------------------------------------------------|----|
| 1. НАСТРОЙКА ПРОГРАММНОГО ОБЕСПЕЧЕНИЯ              | 4  |
| 2. РЕГИСТРАЦИЯ                                     | 5  |
| 2.1. Регистрация с электронной подписью            | 5  |
| 2.2. Регистрация без электронной подписи           | 7  |
| 3. ВХОД В СИСТЕМУ                                  | 9  |
| 4. НАВИГАЦИЯ ПО ЛИЧНОМУ КАБИНЕТУ                   | 12 |
| 5. РАБОТА С ЗАКУПКАМИ                              | 14 |
| 5.1. Создание закупки                              |    |
| 5.1.1. Заполнение карточки закупки                 |    |
| 5.1.2. Приглашение поставщиков к участию в закупке |    |
| 5.2. Публикация (активация) закупки                |    |
| 5.3. Редактирование закупки                        |    |
| 5.4. Отмена закупки                                |    |
| 6. РАБОТА С ПРЕДЛОЖЕНИЯМИ ПОСТАВЩИКОВ              |    |
| 6.1. Рассмотрение поступивших оферт                |    |
| 6.2. Формирование заказа из каталога предложений   |    |
| 7. РАБОТА С ЗАКАЗАМИ И ДОГОВОРАМИ                  |    |
| 7.1. Действия с заказами                           |    |
| 7.1.1. Отправка заказа в архив                     | 39 |
| 7.1.2. Изменение черновика заказа                  | 40 |
| 7.1.3. Отправка заказа поставщику                  |    |
| 7.1.4. Рассмотрение измененного поставщиком заказа |    |
| 7.2. Действия с договорами                         |    |
| 7.2.1. Добавление файла договора                   |    |
| 7.2.2. Подписание договора                         |    |
| 7.2.3. Заключение договора вне системы             |    |
| 7.2.4. Регистрация договора вне магазина           |    |
| 7.2.5. Расторжение договора                        | 54 |
| 7.2.6. Заключение дополнительного соглашения       | 55 |
| 8. УПРАВЛЕНИЕ ПОЛЬЗОВАТЕЛЯМИ                       |    |
| 8.1. Добавление роли                               | 58 |
| 8.2. Рабочие группы                                | 59 |
| 9. ИНФОРМАЦИЯ ОБ ОРГАНИЗАЦИИ                       | 61 |

**OTC-market** – система электронной торговли (СЭТ), которая позволяет государственным, муниципальным, корпоративным заказчикам и поставщикам, исполнителям, подрядчикам заключать юридически значимые сделки в электронной форме с использованием ключей электронной подписи.

Сделки в OTC-market заключаются в одном из двух режимов:

аркет

- 1. *Поиск спроса*. Заказчик объявляет о своем интересе в закупке товаров, работ, услуг формирует «закупку», которая публикуется в каталоге «Закупки». Поставщик самостоятельно находит закупку в каталоге и направляет заказчику свое предложение.
- 2. Поиск предложения. Поставщик объявляет о своем интересе в продаже товара, работы, услуги – формирует «карточку товара», которая публикуется в каталоге «Предложения». Заказчик самостоятельно находит предложение в каталоге и направляет поставщику запрос на приобретение.

## 1. НАСТРОЙКА ПРОГРАММНОГО ОБЕСПЕЧЕНИЯ

Для корректной работы в ОТС-market необходимо настроить используемый персональный компьютер. Ниже приведены параметры настройки.

**Поддерживаемые операционные системы:** Windows Vista, Windows 7, Windows 8/8.1, Windows 10.

Поддерживаемые браузеры: Google Chrome, Mozilla Firefox, Internet Explorer версии 9 и выше.

Разрядность операционной системы и используемого браузера должна совпадать (например, если вы используете 64-битную операционную систему, то используйте 64-битную версию браузера).

#### Настройка программного обеспечения (ПО) для работы с электронной подписью (ЭП):

Все нижеперечисленное ПО должно устанавливаться пользователем, имеющим права Администратора системы.

- 1. Должен быть установлен криптопровайдер. ОТС-market корректно работает с КриптоПро CSP. Скачать установочный файл можно с <u>официального сайта издателя</u>.
- 2. Для начала работы потребуется установить ЭП в реестр сертификатов. Для установки воспользуйтесь инструкцией: <u>установка ЭП с помощью КриптоПро CSP</u>.
- 3. Для работы в разных браузерах потребуется установка плагина КриптоПро ЭЦП Browser plug-in (CADESCOM).
  - Для всех поддерживаемых браузеров: <u>скачать КриптоПро ЭЦП Browser plug-in.</u>
  - Дополнительно для Google Chrome: <u>установить расширение CryptoPro Extension for</u> <u>CAdES Browser Plug-in.</u>
- 4. В зависимости от используемого браузера потребуется выполнить его настройку. Для этого воспользуйтесь подходящей инструкцией:
  - <u>Настройка Internet Explorer</u>.

Маркет

- <u>Hactpoйкa Mozilla Firefox</u>.
- <u>Hactpoйкa Google Chrome</u>.

## 2. РЕГИСТРАЦИЯ

аркет

Доступ в личный кабинет OTC-market имеют организации, зарегистрированные на сайте <u>www.otc.ru</u>. Обратите внимание, что на один е-mail может быть зарегистрирована только одна организация.

## 2.1. Регистрация с электронной подписью

1. На сайте <u>www.market.otc.ru</u> в правом верхнем углу страницы нажмите кнопку "Регистрация".

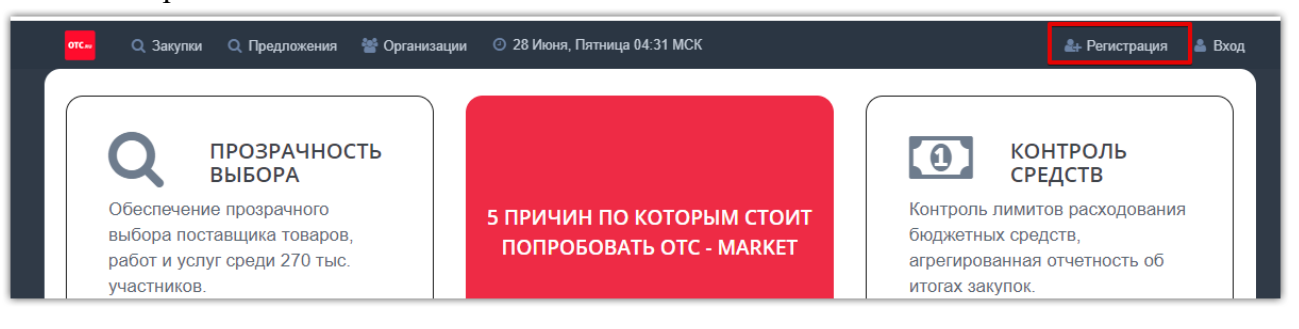

2. В открывшейся форме "Регистрация пользователя" установите отметку "У меня есть электронная подпись" и выберите её из предложенного списка. Часть полей заполнится автоматически данными из ЭП.

| Регистрация пользователя      |
|-------------------------------|
| иеня есть электронная подпись |
| Фамилия Имя Отчество *        |

3. Заполните данные о пользователе: e-mail, логин и пароль.

| 🗷 У меня есть электронная подпись                  |   |
|----------------------------------------------------|---|
| Сертификат *<br>Root Agency / Кирала :<br>Парала I |   |
| Кир іч                                             |   |
| Email *                                            |   |
| Имя пользователя (логин) *                         |   |
| Пароль *                                           |   |
| Подтверждение пароля *                             | ٩ |
| 🗌 Зарегистрироваться как физическое лицо           |   |

4. Заполните данные об организации: юридический адрес (по мере заполнения система предлагает подходящие варианты) и номер телефона.

аркет

| Организация         | ип       |
|---------------------|----------|
| Ки ес               |          |
| 537 7               |          |
| 4 6                 |          |
| 12 8                |          |
| Юридический адрес * |          |
| + 7 до              | бавочный |

5. Внизу формы установите отметки "Я являюсь уполномоченным лицом..." и "Даю согласие на обработку...", нажмите кнопку "Зарегистрироваться" и подтвердите действие ЭП.

| Я являюсь уполномоченным лицом «к с правом работы<br>на площадках группы OTC.RU                                                                                                    |
|----------------------------------------------------------------------------------------------------|
| Предупреждение! За предоставление недостоверных сведений,<br>а также за завладение чужим имуществом путем обмана, в том<br>числе с использованием поддельных документов, в Российской<br>Федерации установлена административная и уголовная<br>ответственность. |
| 🔲 Даю согласие на обработку своих персональных данных                                                                                                    |
| Зарегистрироваться                                                                                                    |

6. На указанный e-mail придет письмо со ссылкой для подтверждения регистрации, перейдите по этой ссылке. После подтверждения эл.почты заявка будет утверждена автоматически, вам поступит уведомление об успешной регистрации.

**Примечание.** Для работы в ОТС-тагкеt нового сотрудника (либо работы с новой ЭП) в личном кабинете ранее зарегистрированной организации, сотрудника/ЭП необходимо добавить в личный кабинет. Для добавления воспользуйтесь инструкцией <u>«Добавление</u> пользователя (добавление ЭП)».

## 2.2. Регистрация без электронной подписи

Маркет

1. На сайте <u>www.market.otc.ru</u> в правом верхнем углу страницы нажмите кнопку "Регистрация".

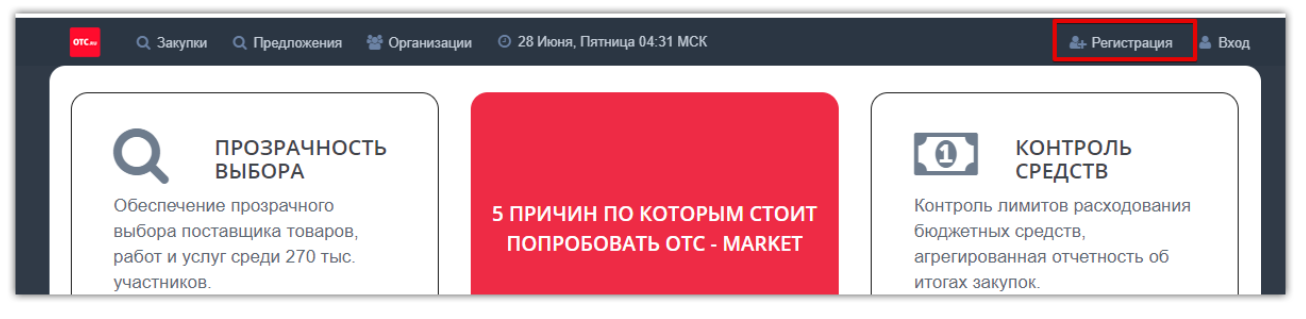

2. В открывшейся форме заполните данные о пользователе: ФИО, e-mail, логин и пароль.

| Регистрация пользователя          |   |  |
|-----------------------------------|---|--|
| 🛛 У меня есть электронная подпись |   |  |
| Фамилия Имя Отчество *            |   |  |
| Email *                           |   |  |
| Имя пользователя (логин) *        |   |  |
| Пароль *                          | 0 |  |
| Подтверждение пароля *            | 0 |  |

3. Внизу формы начните писать ИНН или наименование организации и выберите её из предложенного списка.

| 🔲 Зарегистрироваться как физическое лицо                                                                           |
|----------------------------------------------------------------------------------------------------|
| Организация является нерезидентом РФ                                                                               |
| Поиск организации или ИП по ИНН                                                                                    |
| Предупреждение! С простой электронной подписью<br>пользователь не сможет заключать договор в электронной<br>форме. |
| Зарегистрироваться                                                                                                 |

4. Появятся дополнительные поля, уже заполненные данными: наименование, ИНН, КПП, ОГРН. Укажите номер телефона организации.

Маркет

| 000 "                           |             |  |  |
|---------------------------------|-------------|--|--|
| Организация                     | ИП          |  |  |
| ОБЩЕСТВО С ОГРАНИЧЕННОЙ ОТВЕТСТ | ВЕННОСТЬЮ " |  |  |
| 3 58                            |             |  |  |
| 3 001                           |             |  |  |
| 1 4                             |             |  |  |
| + 7 доб                         | авочный     |  |  |

5. Внизу формы установите отметки "Я являюсь уполномоченным лицом..." и "Даю согласие на обработку...", нажмите кнопку "Зарегистрироваться";

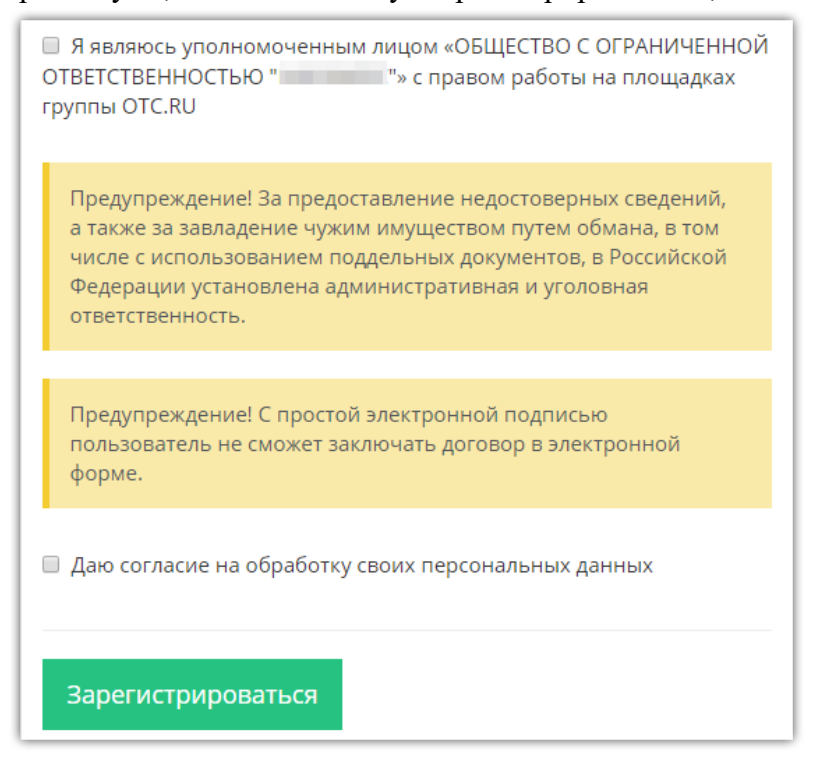

6. На указанный e-mail придет письмо со ссылкой для подтверждения регистрации, перейдите по этой ссылке. После подтверждения эл.почты заявка будет утверждена автоматически, вам поступит уведомление об успешной регистрации.

**Примечание.** Для работы в OTC-market нового сотрудника (либо работы с новой ЭП) в личном кабинете ранее зарегистрированной организации, сотрудника/ЭП необходимо добавить в личный кабинет. Для добавления воспользуйтесь инструкцией <u>«Добавление</u> пользователя (добавление ЭП)».

## 3. ВХОД В СИСТЕМУ

#### Для входа в ОТС-market:

аркет

1. Перейдите по ссылке <u>www.market.otc.ru</u> и нажмите кнопку «Вход» в правом верхнем углу.

| отс 🔍 Закупки 🔍 Предложения 🕍 Организ                                                                                            | вации 💿 28 Июня, Пятница 04:31 МСК                    | 🏝 Регистрация 🖀 Вход                                                                                                    |
|----------------------------------------------------------------------------------------------------|-------------------------------------------------------|----------------------------------------------------------------------------------------------------|
| Q ПРОЗРАЧНОСТЬ<br>ВЫБОРА<br>Обеспечение прозрачного<br>выбора поставщика товаров,<br>работ и услуг среди 270 тыс.<br>участников. | 5 ПРИЧИН ПО КОТОРЫМ СТОИТ<br>ПОПРОБОВАТЬ ОТС - MARKET | Контроль<br>средств<br>Контроль лимитов расходования<br>бюджетных средств,<br>агрегированная отчетность об<br>итогах закупок. |

2. Откроется форма «Авторизация».

#### 2.1. Для входа по ЭП:

• Нажмите кнопку «Войти по ЭЦП».

| Авторизац | ция |       |              |
|-----------|-----|-------|--------------|
| Логин     |     |       |              |
| Пароль    |     |       |              |
|           |     | Войти | Войти по ЭЦП |

• Выберите вашу ЭП и нажмите «Ок».

| ВЫБЕРИТЕ СЕРТИФИКАТ                   |                                          |                   | ×                                                   |
|---------------------------------------|------------------------------------------|-------------------|-----------------------------------------------------|
| Сертификат<br>Сидоров Сидор Сидорович | Срок действия<br>24.06.2013 - 01.01.2040 | УЦ<br>Root Agency | Организация<br>тестовыи<br>участник отс-<br>агро №3 |
| Петров Петр Петрович                  | 24.06.2013 - 01.01.2040                  | Root Agency       | ТЕСТОВЫЙ<br>УЧАСТНИК ОТС-<br>АГРО №2                |
|                                       |                                          |                   | ОК Отмена                                           |

#### 2.2. Для входа по логину и паролю:

- В форме авторизации укажите ваши логин и пароль в соответствующих полях (1).
- Нажмите кнопку «Войти» (2).

| Авторизац<br>1 | ция      |                         |
|----------------|----------|-------------------------|
| Логин          | 6цн654ып |                         |
| Пароль         | •••••    |                         |
|                |          | 2<br>Войти Войти по ЭЦП |

3. Откроется главная страница личного кабинета.

| <b></b>                                                                                                    | Q Закупки Q Предложения 🕍 Организации                                                                                         | О 27 Июня, Четверг 11:19 МСК                                                                  | 🕕 🕁 👒 Заказчик 🗸 🔺 111111 🗸                                                                                                    |
|----------------------------------------------------------------------------------------------------|----------------------------------------------------------------------------------------------------|-----------------------------------------------------------------------------------------------|----------------------------------------------------------------------------------------------------|
| <ul> <li>Главная</li> <li>Управление закупками<br/>(ОТС SRM)</li> <li>Задачи, Календарь</li> <li>Планирование закупок</li> <li>Планирование закупок</li> <li>Проведение тендеров</li> <li>Закупки через электронный<br/>магазии</li> </ul> | Q ПРОЗРАЧНОСТЬ<br>ВЫБОРА<br>Обеспечение прозрачного выбора<br>поставщика товаров, работ и услуг<br>среди 270 тыс. участников. | 5 ПРИЧИН ПО КОТОРЫМ СТОИТ<br>ПОПРОБОВАТЬ ОТС - MARKET                                         | Контроль<br>Средств<br>Контроль лимитов расходования<br>бюджетных средств, агрегированная<br>отчетность об итогах закупок.                                |
| <ul> <li>Закупки</li> <li>Поиск предложений</li> <li>Заказы и Договоры</li> <li>Корзина</li> <li>Управление договорами</li> <li>Контрагенты</li> <li>Получение зпектронной<br/>подписи</li> </ul>                                          | ЭДО<br>Возможность<br>заключения контрактов и обмен<br>бухгалтерскими документами в<br>электронной форме.                     | Торг с<br>поставщиком, получение<br>дополнительные скидок и<br>эксклюзивных условий поставки. | СИВНОСТЬ<br>Возможность создания<br>выделенного раздела, интеграция с<br>информационным порталом<br>Субъекта, Муниципалитета,<br>Министерства, Ведомства. |
| <ul> <li>Управление продажами</li> <li>Управление продажами</li> <li>Раньги для бизнеса</li> <li>Penenza.ru</li> </ul>                                                                                                    |                                                                                                    | Перейти к поиску закупок                                                                      |                                                                                                    |
|                                                                                                    | 10 057<br>Общее количество                                                                                                    | Общее количество активных 295,60                                                              | Количество договоров<br>заключеных в системе за                                                                                                    |

### Примечания.

1. При необходимости роль «Заказчик/Поставщик» можно сменить в верхнем правом углу. Для этого необходимо кликнуть на текущую роль и выбрать новую.

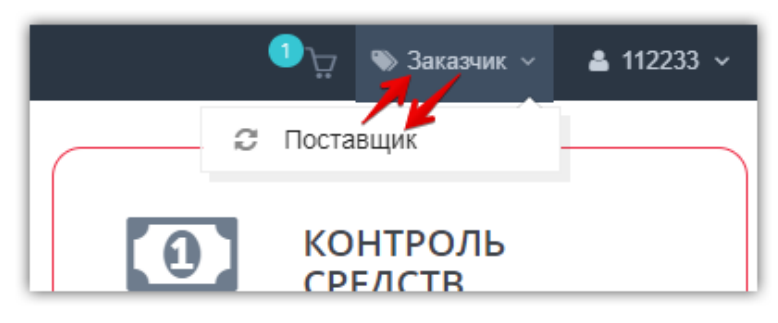

2. При первом входе в систему в качестве заказчика автоматически откроется форма выбора секции. Установите переключатель в строке нужной секции, затем нажмите кнопку «Выбрать» внизу страницы.

6.0

Маркет

| Не выбрана секция заказчика             |                                                     |           |
|-----------------------------------------|-----------------------------------------------------|-----------|
| Для дальнейшей работы на площадке ОТС-М | аркет вам необходимо выбрать соответствующую секцию |           |
|                                         |                                                     |           |
|                                         | 🗠 Выбор секции                                      |           |
|                                         | Амурская область 🛛 🖉 🗙                              |           |
|                                         | Астрахань 🥚 🗙                                       |           |
|                                         | Брянск 🔴 🗙                                          |           |
|                                         | Волгоград 🕤 🗸 🥚                                     |           |
|                                         | Волгоградская область 🥚 🗴                           |           |
|                                         | Ульяновск 🥚 🗴                                       |           |
|                                         | Ульяновская область 🛛 🖌 🗙                           |           |
|                                         | Ярославль 🥚 🗙                                       |           |
|                                         | Муниципальный заказчик 🛛 🖌 🗙                        |           |
|                                         |                                                     | 2 Выбрать |

## 4. НАВИГАЦИЯ ПО ЛИЧНОМУ КАБИНЕТУ

Главная страница личного кабинета имеет вид:

Маркет

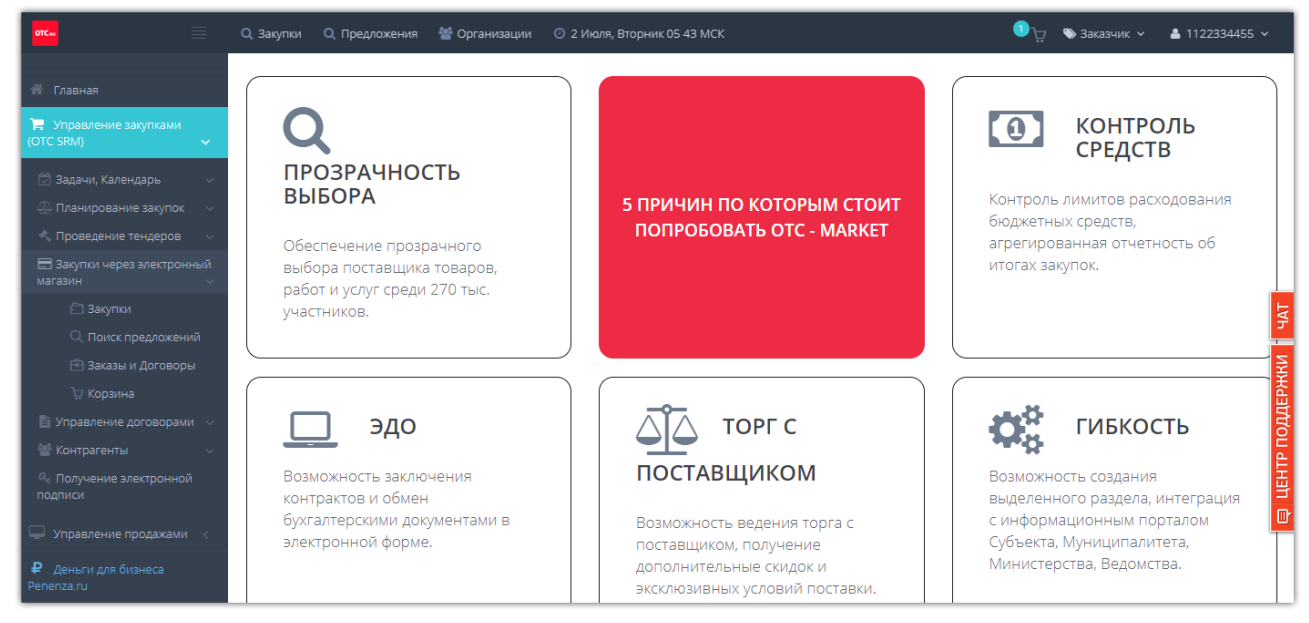

На верхней панели в личном кабинете расположены:

- ссылки перехода в каталоги закупок и предложений, реестр организаций;
- текущие дата и время (МСК);
- быстрый доступ в корзину отложенных товаров/работ/услуг;
- текущая роль и логин пользователя, под которым осуществлен вход в систему.

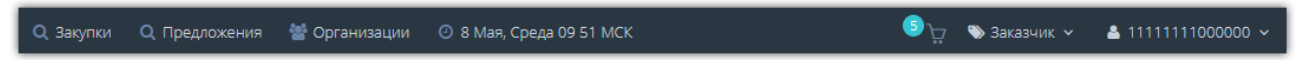

С левой стороны расположено главное меню. Работа заказчика в системе осуществляется через раздел «Управление закупками» - «Закупки через электронный магазин».

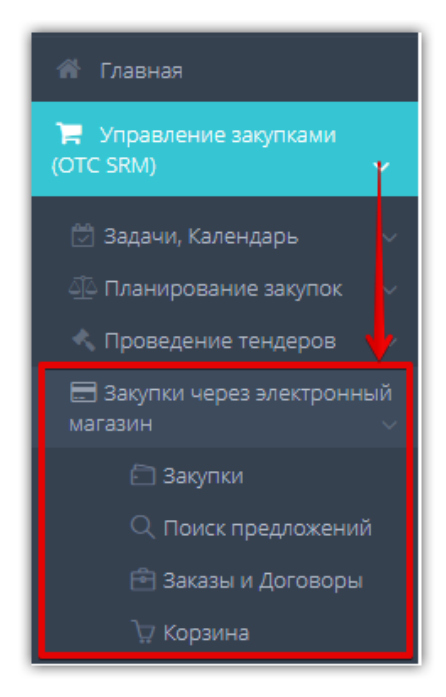

• Закупки – раздел предназначен для просмотра и хранения всех созданных закупок заказчика, управления ими.

- Поиск предложений раздел предназначен для поиска подходящих предложений от поставщиков.
- Заказы и Договоры раздел используется для работы с заказами, начиная с этапа формирования черновика заказа.
- *Корзина* в разделе отображаются все товары, которые заказчик откладывает для последующего рассмотрения и приобретения из каталога «Предложения».

#### Справа расположены кнопки доступа:

- *Центр поддержки* поиск подсказок по работе в ОТС-market, отправка обращения в техническую поддержку.
- *Чат* форма переписки с сотрудниками технической поддержки для получения консультации по работе в OTC-market.

| 🕘 2 Ию | ля, Вторник 05:44 MCK                                 | ili 1122334455 🗸                                                                                       |
|--------|-------------------------------------------------------|----------------------------------------------------------------------------------------------------|
|        | 5 ПРИЧИН ПО КОТОРЫМ СТОИТ<br>ПОПРОБОВАТЬ ОТС - MARKET | Контроль лимитов расходования<br>бюджетных средств,<br>агрегированная отчетность об<br>итогах закупок. |
|        | ТОРГ С<br>ПОСТАВЩИКОМ<br>Возможность ведения торга с  | Сибъекта. Миниципалитета                                                                               |

## 5. РАБОТА С ЗАКУПКАМИ

Раздел «Закупки» используется для формирования закупок на приобретение товаров (работ, услуг), их публикации в каталоге «Закупки» и последующей работы с закупками.

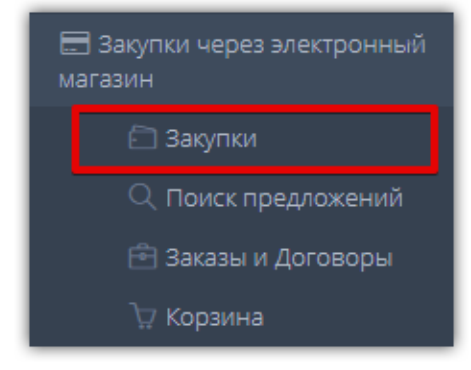

#### Список закупок отображается в табличной форме со следующими полями:

| 3 | акупки моей     | организации                              |                             |                |               |        |          |                    |
|---|-----------------|------------------------------------------|-----------------------------|----------------|---------------|--------|----------|--------------------|
|   | Все Чернови     | ки Активные                              | Архивные Отмененные         |                |               |        |          |                    |
|   | Создат<br>Номер | <mark>ь закупку</mark><br>Дата изменения | Срок окончания подачи оферт | Название       | Сумма         | Оферты | Статус   | Ответственное лицо |
|   | 10245-19VLG     | 28.06.2019 12:52                         | 28.06.2019 12:38            | Ярославль      | 2 500,00 руб. | 0      | Активная |                    |
|   | 10247-19VLG     | 28.06.2019 12:52                         | 28.06.2019 12:38            | Закупка молока | 2 500,00 руб. | 0      | Активная |                    |

*Номер* – уникальный идентификатор (номер) закупки, присваиваемый системой при создании закупки (нажав, вы перейдете в карточку закупки);

Дата изменения – дата изменения закупки;

аркет

Срок окончания подачи оферт – срок до которого будут подаваться оферты;

Название – наименование закупки (нажав, вы перейдете в карточку закупки);

Сумма – цена, по которой вы готовы приобрести товар (работу, услугу);

Оферты – количество направленных поставщиками в ответ на закупку оферт.

Статус – статус созданной закупки.

*Ответственное лицо* - сотрудник организации, указанный в качестве ответственного по закупке. Если сотрудник не указан, поле будет не заполнено.

Для просмотра списка закупок с определенным статусом можно использовать панель вкладок вверху списка. Для перехода к нужному списку кликните на название соответствующей вкладки.

|   | Закупки моей организации                           |    |
|---|----------------------------------------------------|----|
| l | Все Черновики Активные Архивные Отмененные         |    |
| l | Создать закупку                                    |    |
| L | Номер Дата изменения Срок окончания подачи оферт Н | aз |
| l |                                                    |    |

## 5.1. Создание закупки

1. Нажмите кнопку «Создать закупку».

аркет

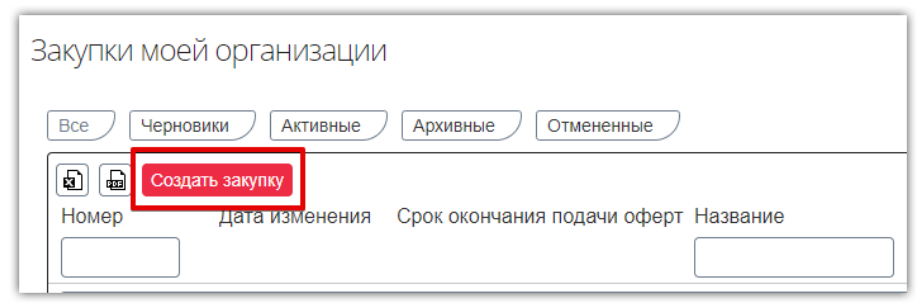

2. Откроется форма для заполнения.

| Создание закупки                                           |                 |           |  |  |  |
|------------------------------------------------------------|-----------------|-----------|--|--|--|
| Информация о закупке                                       |                 |           |  |  |  |
| Наименование Закупки                                       |                 |           |  |  |  |
| Срок окончания подачи оферт                                | 07.07.2019 6:17 | 1 O MCK   |  |  |  |
| Плановая дата заключения контракта                         | 16.07.2019 6:17 | 1 © Ø MCK |  |  |  |
| Срок выполнения работ, оказания<br>услуг, поставки товаров | 02.09.2019 6:17 | 1 C Ø MCK |  |  |  |
| Только для СМП                                             | Нет             |           |  |  |  |
| Только для поставщиков с ЭЦП                               | Нет             |           |  |  |  |
| Дополнительный торг                                        | Нет             |           |  |  |  |
| Назад Сохранить                                            |                 |           |  |  |  |

- 3. Заполните наименование закупки и сроки её проведения: срок окончания подачи оферт, плановую дату заключения контракта, срок выполнения работ (оказания услуг, поставки товаров).
- 4. Укажите параметры проведения закупки:
  - Только для СМП
  - Только для поставщиков с ЭЦП
  - Дополнительный торг:

Если на закупку с включенным параметром «Дополнительный торг» была подана одна или более одной оферты, то после окончания срока подачи оферт закупка в течение одного часа остается активной. Поставщики, которые подали оферты до истечения срока подачи оферт, в течение этого времени могут изменять предложения.

Между окончанием подачи оферт и плановым временем заключения контракта должно оставаться время на доп.торг. В ином случае закупка примет статус «Черновик» в плановое время заключения контракта, поставщики не будут иметь возможности изменить цену оферты.

Установка параметров осуществляется кликом на соответствующий переключатель.

аркет

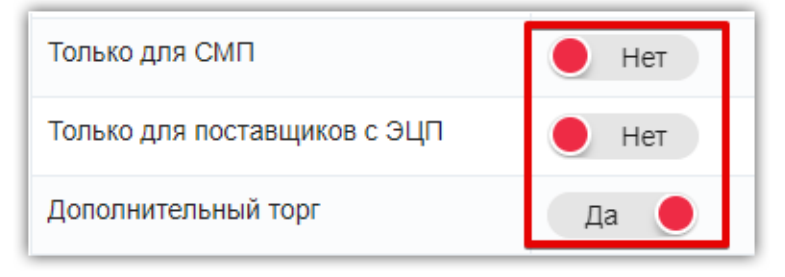

5. Внизу формы нажмите кнопку «Сохранить» и подтвердите действие в появившемся окне, нажав кнопку «Ок».

| Подтвердите действие |    | ×      |
|----------------------|----|--------|
| Сохранить закупку?   |    |        |
|                      | Ок | Отмена |

6. Откроется форма редактирования закупки. В данном режиме добавляется спецификация и документация.

| Редактирование закупки № 10293-19VLG Черновики                |                                |  |  |  |
|---------------------------------------------------------------|--------------------------------|--|--|--|
| Наименование Закупки                                          | Закупка молока                 |  |  |  |
| Срок окончания подачи оферт                                   | 07.07.2019 6:17 <b>1 O</b> MCK |  |  |  |
| Плановая дата заключения<br>контракта                         | 16.07.2019 6:17 🔄 🕐 MCK        |  |  |  |
| Срок выполнения работ,<br>оказания услуг, поставки<br>товаров | 02.09.2019 6:17 🔄 🕐 MCK        |  |  |  |
| Только для СМП                                                | Нет                            |  |  |  |
| Только для поставщиков с ЭЦП                                  | Нет                            |  |  |  |
| Дополнительный торг                                           | Да 🧶                           |  |  |  |
| Закупочная документация<br>Добавить документ<br>Файл          |                                |  |  |  |
|                                                               |                                |  |  |  |

7. Для добавления документов нажмите кнопку «Добавить документ» в разделе «Закупочная документация». Без добавления документации закупка не может быть активирована.

| акупочная документация |                                       |  |  |  |  |  |
|------------------------|---------------------------------------|--|--|--|--|--|
| Добавить документ      |                                       |  |  |  |  |  |
| Файл                   |                                       |  |  |  |  |  |
| К < 0 > Х              | Не было добавлено ни одного документа |  |  |  |  |  |

8. В открывшемся окне нажмите кнопку «Выбрать» и выберите файл из памяти ПК.

| Загрузка документов | × |
|---------------------|---|
| Выбрать             |   |
| Закрыть             |   |
| l                   |   |

- 9. Для добавления нескольких документов повторите действия, описанные в пункте 8. Дождитесь полной загрузки документов, затем нажмите кнопку «Закрыть».
- 10. Добавленные документы отобразятся в списке. Ошибочно загруженный файл можно удалить, нажав соответствующую кнопку в его строке.

| Закупочная документация |                    |
|-------------------------|--------------------|
| Добавить документ       |                    |
| Файл                    |                    |
| Документ.docx           | ×                  |
| K < 1 > H               | 1 - 1 из 1 записей |

11. Заполните спецификацию закупки. (подробно действия описаны разделе «Заполнение карточки закупки»).

| Спецификация за  | акупки                  |                     |        |                |                      |   |
|------------------|-------------------------|---------------------|--------|----------------|----------------------|---|
| 😰 📾 Скачат       | ь шаблон Импорт         |                     |        |                |                      |   |
| Название         | ОКПД2                   | Цена                | Кол-во | Ед.измерен     | ния Сумма            |   |
| молоко           | 01.41                   | 60,00 pyō.          | 60     | Л; ДМ <b>°</b> | 3 600,00 руб.        | × |
|                  |                         |                     |        |                | Итого: 3 600,00 руб. |   |
| Добавить позицию | Добавить позицию (быстр | оое редактирование) | )      |                |                      |   |

12. Укажите адрес поставки: выберите его из ранее добавленных адресов либо добавьте новый.

#### 12.1. Добавление нового адреса.

аркет

• Нажмите кнопку «Добавить адрес поставки».

| Адрес поставки          |  |
|-------------------------|--|
|                         |  |
| Добавить адрес поставки |  |

• Начните писать адрес в верхнем поле. По мере заполнения будут предложены подходящие варианты, после выбора поля ниже будут заполнены. При необходимости каждое поле можно заполнить вручную.

• После заполнения раздела нажмите кнопку «Добавить и закрыть».

| Дом           | 11     |                    |
|---------------|--------|--------------------|
| Офис/квартира | 309    |                    |
| Дополнительнь | е поля | ^                  |
|               |        | Добавить и закрыть |

• Выберите из списка добавленный адрес, как описано ниже в п. 12.2.

#### 12.2. Выбор ранее добавленного адреса.

аркет

• Нажмите на поле с выпадающим списком ранее добавленных адресов и из предложенных вариантов выберите нужный.

| Адрес поставки                                                        |  |  |  |  |  |  |
|-----------------------------------------------------------------------|--|--|--|--|--|--|
|                                                                       |  |  |  |  |  |  |
| Россия, Алтайский обл, г Барнаул, ул Попова, д 1Б                     |  |  |  |  |  |  |
| Омская обл, г Омск, Центральный округ, ул Ульяновская подстанция, д 2 |  |  |  |  |  |  |
| Россия, г Пенза, ул Пушанина, д 2, кв 28                              |  |  |  |  |  |  |

• Раздел «Адрес поставки» будет заполнен.

| Адрес поставки            |                         |                        |
|---------------------------|-------------------------|------------------------|
| Алтайский край, г Барнаул |                         |                        |
| Добавить адрес поставки   | Изменить адрес поставки | Удалить адрес поставки |

При необходимости адрес можно изменить или удалить, нажав соответствующую кнопку после выбора адреса. Действия доступны, если адрес не был использован в других закупках.

13. При необходимости из пользователей организации выберите ответственное по закупке лицо.

| c | Ответственное лицо      |  |  |  |  |
|---|-------------------------|--|--|--|--|
|   | Не выбрано 🗸            |  |  |  |  |
|   | Не выпрано              |  |  |  |  |
|   | Сидоров Сидор Сидорович |  |  |  |  |
| 1 | Янина Яна               |  |  |  |  |

14. После заполнения карточки закупки нажмите кнопку «Сохранить» внизу страницы.

| Ответственное лицо                                                             |
|--------------------------------------------------------------------------------|
| Сидоров Сидор Сидорович                                                        |
| Оферты поставщиков                                                             |
| Заказы                                                                         |
| Назад Пересчитать сумму Активировать Отменить Сохранить Пригласить Поставщиков |

## 5.1.1. Заполнение карточки закупки

Сведения о закупаемой продукции заполняются в разделе «Спецификация закупки».

| Спецификация закупки                                         |                 |      |        |           |                  |  |  |  |
|--------------------------------------------------------------|-----------------|------|--------|-----------|------------------|--|--|--|
| Скачати                                                      | ь шаблон Импорт |      |        |           |                  |  |  |  |
| Название                                                     | ОКПД2           | Цена | Кол-во | Ед.измере | Сумма            |  |  |  |
|                                                              |                 |      |        |           | Итого: 0,00 руб. |  |  |  |
| Добавить позицию / Добавить позицию (быстрое редактирование) |                 |      |        |           |                  |  |  |  |

Заполнение возможно тремя способами:

1. Импорт позиций из Excel-файла.

аркет

- 2. Добавление позиции вручную с заполнением полных данных.
- 3. Добавление позиции вручную в режиме быстрого редактирования.

### ИМПОРТ ПОЗИЦИЙ ИЗ ФАЙЛА

1. Скачайте шаблон файла, нажав кнопку «Скачать шаблон» в разделе «Спецификация закупки».

| Спецификация за | купки         |      |        |           |                  |
|-----------------|---------------|------|--------|-----------|------------------|
| Скачать         | иаблон Импорт |      |        |           |                  |
| Название        | ОКПД2         | Цена | Кол-во | Ед.измере | Сумма            |
|                 |               |      |        |           | Итого: 0,00 руб. |

2. В память ПК скачается Excel-файл. Откройте и заполните его, указав для каждой позиции наименование, ОКПД2, начальную цену (НМЦ), количество и единицу измерения (выбирается из выпадающего списка). Количество позиций соответствует количеству заполненных строк. После заполнения сохраните файл

|   | A            | В       | С   | D      | E                         | F |
|---|--------------|---------|-----|--------|---------------------------|---|
| 1 | Наименование | окпд2   | нмц | Кол-во | Единица измерения         |   |
| 2 | Молоко       | 04.41.2 | 50  | 50     | Литр; Кубический дециметр | - |
| 3 |              |         |     |        |                           |   |
| 4 |              |         |     |        |                           |   |
| 5 |              |         |     |        |                           |   |

3. В разделе «Спецификация закупки» нажмите кнопку «Импорт» и выберите заполненный файл.

| 😰 📠 Скача | гь шаблон Импорт |      |        |                 |
|-----------|------------------|------|--------|-----------------|
| Название  | ОКПД2            | Цена | Кол-во | Ед.измере Сумма |
|           |                  |      |        | Итого: 0,00 р   |

4. Появится уведомление об успешной загрузке, позиции отобразятся в списке и будут доступны для редактирования или удаления.

аркет

| Спецификация закупки                                         |               |            |        |                |                      |   |  |
|--------------------------------------------------------------|---------------|------------|--------|----------------|----------------------|---|--|
| 😰 📾 Скачать                                                  | иаблон Импорт |            |        |                |                      |   |  |
| Название                                                     | ОКПД2         | Цена       | Кол-во | Ед.измерен     | ия Сумма             |   |  |
| молоко                                                       | 01.41         | 60,00 руб. | 60     | Л; ДМ <b>°</b> | 3 600,00 руб.        | × |  |
|                                                              |               |            |        |                | Итого: 3 600,00 руб. |   |  |
| Добавить позицию / Добавить позицию (быстрое редактирование) |               |            |        |                |                      |   |  |

### ДОБАВЛЕНИЕ ПОЗИЦИИ ВРУЧНУЮ

1. В разделе «Спецификация закупки» нажмите кнопку «Добавить позицию».

| Спецификация закупки                      |                 |      |        |           |                  |  |  |
|-------------------------------------------|-----------------|------|--------|-----------|------------------|--|--|
| В Скачат                                  | ь шаблон Импорт |      |        |           |                  |  |  |
| Название                                  | ОКПД2           | Цена | Кол-во | Ед.измере | Сумма            |  |  |
|                                           |                 |      |        |           | Итого: 0,00 руб. |  |  |
| Добавить позицию (быстрое редактирование) |                 |      |        |           |                  |  |  |

2. Откроется окно «Создание новой позиции закупки». Форма состоит из четырех вкладок: Описание, Характеристики, Изображения, Документы.

Вкладка «Описание» обязательна для заполнения, остальные заполняются при необходимости после заполнения и сохранения данных вкладки «Описание».

| Создание новой            | позиции закупки                |
|---------------------------|--------------------------------|
| Описание Характо          | еристики Изображения Документы |
| ОКПД2                     |                                |
| Наименование              |                                |
| Ключевые слова            | \$                             |
| Описание                  |                                |
| Цена (за единицу)         |                                |
| Необходимое<br>количество | 0.00 \$                        |
| Единица измерения         |                                |
|                           |                                |
| 🖺 Сохранить 🛛 На          | азад в закупку                 |

### 2.1. Вкладка «Описание»:

аркет

• Заполните поле «ОКПД2»:

При нажатии на поле появится всплывающее окно для выбора нужного значения. Осуществите поиск, введя в поисковую строку несколько первых символов кода или наименования. Для добавления значения выберите его из списка.

| молоко                                   |           | Ø   |
|------------------------------------------|-----------|-----|
| [10.51] Молоко и молочная продукция      | ]         | ALL |
| [10.5] Молоко и молочная продукция       | -         |     |
| [10.51.2] Молоко и сливки сухие, сублими | прованные |     |

Или выберите нужное значение из категорий ОКПД», затем нажмите кнопку «Выбрать».

| > е во,       | доснабжение;      | водоотведен      | ИЕ, УСЛУГИ Г  | Ю УДАЛЕНИЮ И    | 1 РЕКУЛЬТІ  | ИВАЦІ  |
|---------------|-------------------|------------------|---------------|-----------------|-------------|--------|
| > в пр        | одукция горно     | ДОБЫВАЮЩИХ       | производс     | ТВ              |             |        |
| L ACI         | ПУГИ, СВЯЗАННЬ    | ІЕ С НЕДВИЖИІ    | ИЫМ ИМУЩЕС    | TBOM            |             |        |
| $\vee$ 68     | Услуги по операц  | иям с недвижим   | ым имущество  | м               |             |        |
| 1 >           | 68.3 Услуги по оп | ерациям с недви  | скимым имуще  | ством за вознаг | раждение и  | или на |
| $\rightarrow$ | 68.1 Услуги по по | купке и продаже  | собственного  | недвижимого им  | іущества    |        |
| >             | 68.2 Услуги по сд | аче в аренду (вн | аем) собствен | ного или арендо | ванного не, | движиі |
| > рэл         | ЕКТРОЭНЕРГИЯ,     | ГАЗ, ПАР И КОН   | адициониро    | ВАНИЕ ВОЗДУХ    | A           |        |
| 4             |                   |                  |               |                 |             | •      |
|               |                   |                  |               |                 |             |        |

- Поля «Наименование», «Ключевые слова», «Описание», «Цена за единицу», «Количество» заполняются вручную.
- Заполните поле «Единица измерения». При нажатии на поле появится всплывающее окно для выбора нужного значения. Для добавления значения выберите его из списка, затем нажмите кнопку «Выбрать». Для поиска по справочнику также можно использовать поисковую строку вверху формы.

| ł | Выбор единицы измерения                                 | × |
|---|---------------------------------------------------------|---|
| ( | Быстрый поиск по названию                               | Q |
|   | Название                                                |   |
| ſ | Литр; Кубический дециметр                               |   |
|   | Кубический метр                                         |   |
|   | Метр                                                    |   |
|   | Погонный метр                                           |   |
|   | K < 1 <sup>2 3 4 5 6 7 8 9 10</sup> > X                 |   |
| Į | 10 • записей на странице 1 - 10 из 495 записей <b>С</b> | ? |
|   | 2 Выбрать Отмен                                         | a |

• После заполнения всех полей во вкладке «Описание» нажмите кнопку «Сохранить». Остальные вкладки станут доступны для редактирования.

| Редактирование позиции закупки: Молоко в тетрапаках |                             |  |  |  |  |  |
|-----------------------------------------------------|-----------------------------|--|--|--|--|--|
| Описание Характеристики Изображения Документы       |                             |  |  |  |  |  |
| окпд2                                               | Молоко и молочная продукция |  |  |  |  |  |
| Наименование                                        | Молоко в тетрапаках         |  |  |  |  |  |
| Ключевые слова                                      |                             |  |  |  |  |  |
| Описание                                            | жирность 3,2%               |  |  |  |  |  |
| Цена (за единицу)                                   | 60.00                       |  |  |  |  |  |
| Необходимое количество                              | 60.00                       |  |  |  |  |  |
| Единица измерения                                   | Литр; Кубический дециметр   |  |  |  |  |  |
|                                                     |                             |  |  |  |  |  |
| 🖺 Сохранить Назад в закупку                         |                             |  |  |  |  |  |

#### 2.2. Вкладка «Характеристики»:

Ларкет

• Перейдите во вкладку «Характеристики». Нажмите кнопку «Добавить характеристику».

| Описание Характеристики Изображения Документы |      |        |       |        |          |              |  |  |
|-----------------------------------------------|------|--------|-------|--------|----------|--------------|--|--|
| <b>+</b> Д                                    | обав | ить ха | аракт | еристи | ику      |              |  |  |
| Характеристика                                |      |        |       |        | Значение | Ед.измерения |  |  |
| К                                             | <    | 0      | >     | К      |          |              |  |  |

• Откроются поля для заполнения. Обязательными являются поля «Характеристика» и «Значение». Поля «Характеристика» и «Единица измерения» заполняются из справочника аналогично заполнению единицы измерения во вкладке «Описание».

| +Добавить характеристику       |                         |                                      |
|--------------------------------|-------------------------|--------------------------------------|
| Характеристика                 | Значение                | Ед.измерения                         |
|                                |                         |                                      |
| Выбор характеристики           |                         | < Выбор единицы измерения ×          |
| страна                         | Поиск                   | литр                                 |
|                                |                         | Название                             |
| Название                       |                         | 1 Литр; Кубический дециметр          |
| Страна                         |                         | Литр чистого (100%) спирта           |
| К < 1 > ) 10 - записей на стра | анице С                 | К < 1 > ) 10 - записей на странице С |
|                                | 1 - 1 из 1 записей      | 1 - 2 из 2 записей                   |
|                                | <b>2</b> Выбрать Отмена | 2 Выбрать Отмена                     |

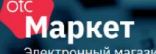

- Заполните поле «Значение» вручную.
- Нажмите кнопку сохранения данных.

| Характеристика | Значение | Ед.измерения |
|----------------|----------|--------------|
| Страна         | ΡΦ       |              |

Характеристика будет добавлена. Для изменения или удаления характеристики нажмите на соответствующую кнопку. Для добавления еще одной нажмите кнопку «Добавить характеристику» и повторите действия.

| +Добавить характеристику |          |                               |                    |
|--------------------------|----------|-------------------------------|--------------------|
| Характеристика           | Значение | Ед.измерения                  |                    |
|                          |          |                               |                    |
| Страна                   | ΡΦ       |                               |                    |
| К < 1 > Х                |          | Удаление характеристики       | 1 - 2 из 2 записей |
|                          |          | Редактирование характеристики |                    |

#### 2.3. Вкладка «Изображения»:

• Перейдите во вкладку «Изображения». Нажмите кнопку «Добавить изображение».

| Опи        | Описание Характеристики Изображения Документы |   |   |   |          |      |  |
|------------|-----------------------------------------------|---|---|---|----------|------|--|
| <b>○</b> ⊥ | • Добавить изображение                        |   |   |   |          |      |  |
| Φαί        | йл                                            |   |   |   | Название | Фото |  |
| К          | <                                             | 0 | > | К |          |      |  |

• Во всплывающем окне нажмите кнопку «Выбрать» и выберите файл из памяти ПК.

| Загрузка документов | ×       |
|---------------------|---------|
| Выбрать             |         |
|                     | Закрыть |

• Для добавления нескольких изображений повторите действия. Дождитесь полной загрузки файлов, затем нажмите кнопку «Закрыть». Файл отобразится в списке. Ошибочно добавленное изображение можно удалить, нажав

соответствующую кнопку в его строке.

| • Добавить изображение |                       |      |                                         |
|------------------------|-----------------------|------|-----------------------------------------|
| Файл                   | Название              | Фото |                                         |
| 09.11.47-28-06-19.png  | 09.11.47-28-06-19.png |      | ×                                       |
| К < 1 > Х              |                       |      | Удаление изображения 1 - 1 из 1 записей |

#### 2.4. Вкладка «Документы»:

аркет

• Перейдите во вкладку «Документы». Нажмите кнопку «Добавить документ».

| Опи | сани  | e)     | Xa   | рактери | стики 🗌 🗌 | Изобра | жения | Документы |
|-----|-------|--------|------|---------|-----------|--------|-------|-----------|
| До  | бавит | гь док | умен | п       |           |        |       |           |
| Фа  | йл    |        |      |         |           |        |       | Название  |
| К   | <     | 0      | >    | К       |           |        |       |           |

• Во всплывающем окне нажмите кнопку «Выбрать» и выберите файл из памяти ПК.

| Загрузка документов |         |
|---------------------|---------|
| Выбрать             | Done 🗸  |
|                     | Закрыть |

• Для добавления нескольких документов повторите действия. Дождитесь полной загрузки файлов, затем нажмите кнопку «Закрыть».

Файл отобразится в списке. Ошибочно добавленное изображение можно удалить, нажав соответствующую кнопку в его строке.

| Добавить документ |                    |                    |
|-------------------|--------------------|--------------------|
| Файл              | Название           |                    |
| Документ.docx     | Документ.docx      |                    |
| К < 1 > Э         | Удаление документа | 1 - 1 из 1 записей |

3. После заполнения всех данных вернитесь во вкладку «Описание» и нажмите кнопку «Сохранить». Затем нажмите «Назад в закупку», чтобы продолжить создание закупки.

| Описание Ларактеристики  | Изображения Документы       |
|--------------------------|-----------------------------|
| ОКПД2                    | Молоко и молочная продукция |
| Наименование             | Молоко в тетрапаках         |
| Ключевые слова           |                             |
| Описание                 | жирность 3,2%               |
| Цена (за единицу)        | 60.00                       |
| Необходимое количество   | 60.00                       |
| Единица измерения        | Литр; Кубический дециметр   |
|                          |                             |
| 🖺 Сохранить 🛛 Назад в за | купку                       |

### ДОБАВЛЕНИЕ ПОЗИЦИИ ВРУЧНУЮ В РЕЖИМЕ БЫСТРОГО РЕДАКТИРОВАНИЯ

1. В разделе «Спецификация закупки» нажмите кнопку «Добавить позицию (быстрое редактирование)».

| Спецификация закупки |                                                            |      |        |              |                  |  |  |  |  |
|----------------------|------------------------------------------------------------|------|--------|--------------|------------------|--|--|--|--|
| 😰 📾 Скачать ц        | иаблон Импорт                                              |      |        |              |                  |  |  |  |  |
| Название             | ОКПД2                                                      | Цена | Кол-во | Ед.измерения | Сумма            |  |  |  |  |
|                      |                                                            |      |        |              | Итого: 0,00 руб. |  |  |  |  |
| Добавить позицию     | Добавить позицию Добавить позицию (быстрое редактирование) |      |        |              |                  |  |  |  |  |

- 2. Откроются поля для заполнения. Вручную укажите название позиции.
- 3. Кликните на поле «ОКПД2» и выберите подходящий вариант. В зависимости от введенного названия позиции будут предложены наиболее подходящие коды. При необходимости можно осуществить поиск, указав часть кода или его названия и выбрав нужный вариант из предложенных.

| Название                           | ОКПД2                                                                                      | Цена | Кол-во | Ед.измерения | Сумма            |                                      |
|------------------------------------|--------------------------------------------------------------------------------------------|------|--------|--------------|------------------|--------------------------------------|
| Молоко                             | -                                                                                          | 0,00 | 0,00   | _ <b>_</b>   |                  | <ul><li></li><li></li><li></li></ul> |
|                                    | Наиболее подходящие коды:                                                                  |      |        |              | Итого: 0,00 руб. |                                      |
| Добавить позицию<br>Адрес поставки | 01.41 - Скот молочный<br>крупный рогатый живой,<br>молоко сырое крупного<br>рогатого скота |      |        |              |                  |                                      |
| Добавить адрес поставки            | 01.41.2 - Молоко сырое<br>крупного рогатого скота<br>01.41.20 - Молоко сырое               |      |        |              |                  | •                                    |

4. Укажите цену за единицу продукции, количество и единицу измерения приобретаемой продукции, затем сохраните введенные данные.

| H | Название | ОКПД2                      | Цена  | Кол-во | Ед.измерения | Сумма |
|---|----------|----------------------------|-------|--------|--------------|-------|
|   | молоко   | 01.41.2 - Молоко сырое к 🔻 | 60,00 | 60,00  | Л; ДМ³ ▼     | Ø     |

5. Сведения будут сохранены. При необходимости позицию можно отредактировать или удалить.

| ĺ | Название | ОКПД2   | Цена       | Кол-во | Ед.измерения | Сумма                |   |
|---|----------|---------|------------|--------|--------------|----------------------|---|
|   | молоко   | 01.41.2 | 60,00 pyō. | 60     | Л; ДМ®       | 3 600,00 руб.        | × |
| ļ |          |         |            |        |              | Итого: 3 600,00 руб. |   |

После заполнения карточки закупки нажмите кнопку «Сохранить» внизу страницы.

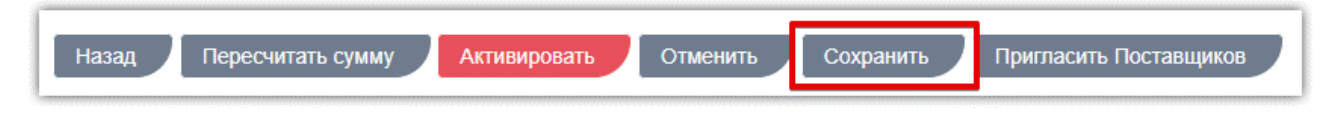

аркет

Заказчику доступна возможность пригласить поставщиков к участию в закупке. Приглашенным поставщикам поступят уведомления на электронную почту с приглашением и указанием ссылки на закупку. Приглашение поставщиков осуществляется при создании или при редактировании закупки (статус «Черновик»).

Для рассылки приглашений участникам внизу страницы редактирования закупки нажмите кнопку «Пригласить Поставщиков» или «Активировать».

| Наименование Закупки                  | Закупка молока             |
|---------------------------------------|----------------------------|
| Срок окончания подачи оферт           | 07.07.2019 6:17 🔳 🕑 MCK    |
| Плановая дата заключения<br>контракта | 16.07.2019 6:17 🔳 🕑 ØMCK 🗸 |

Откроется форма «Пригласить Поставщиков для участия в закупке». Приглашения возможно направить тремя способами:

| Пригласить Поставщиков для участия в закупке. |                           |                                  |        |                   |  |  |  |
|-----------------------------------------------|---------------------------|----------------------------------|--------|-------------------|--|--|--|
| Поиск среди рекомендованных поставщиков Да    |                           |                                  |        |                   |  |  |  |
| Введите ИНН или наименов                      | ание                      |                                  |        | Найти             |  |  |  |
| Наименование                                  | ИНН                       | КПП                              | ОГРН   | Оценка            |  |  |  |
|                                               |                           |                                  |        |                   |  |  |  |
|                                               |                           |                                  |        |                   |  |  |  |
|                                               |                           |                                  |        |                   |  |  |  |
| Выбранные поставщики                          |                           |                                  |        |                   |  |  |  |
| Наименование                                  | ИНН                       | КПП                              | ОГРН   |                   |  |  |  |
|                                               |                           |                                  |        |                   |  |  |  |
|                                               |                           |                                  |        |                   |  |  |  |
|                                               |                           |                                  |        |                   |  |  |  |
| Пригласить по e-mail                          |                           |                                  |        |                   |  |  |  |
| Перечислите список email чер                  | ез запятую, точку запятук | о или пробел для приглашения в з | акупку |                   |  |  |  |
|                                               |                           |                                  |        | Пригласить Отмена |  |  |  |

### ПОИСК СРЕДИ РЕКОМЕНДОВАННЫХ ПОСТАВЩИКОВ

При использовании данного способа система подбирает поставщиков по кодам ОКПД2. Для приглашения поставщиков из списка рекомендованных:

1. В форме «Пригласить Поставщиков для участия в закупке» установите соответствующий переключатель в положение «Да», затем нажмите кнопку «Поиск».

аркет

| Пригласить Поставщико       | Пригласить Поставщиков для участия в закупке. |     |      |   |        |  |  |
|-----------------------------|-----------------------------------------------|-----|------|---|--------|--|--|
| Поиск среди рекомендованных | поставщи Да                                   |     |      |   |        |  |  |
| Введите ИНН или наименова   | ние                                           |     |      | 2 | Найти  |  |  |
| Наименование                | ИНН                                           | КПП | ОГРН |   | Оценка |  |  |

2. Ниже отобразится список подобранных поставщиков. Нажмите значок «+» в строке каждого нужного поставщика. Их список отобразится ниже. В случае ошибочного выбора поставщика удалите его из списка с помощью значка «-» в его строке.

|       | Наименование                     | ИНН          | КПП       | ОГРН          | Оценка |
|-------|----------------------------------|--------------|-----------|---------------|--------|
| O     |                                  | 888888888888 | 00000000  | 000000000000  | 0      |
|       | ООО Тестеры автоаппрув<br>адреса | 4307974771   | 775737588 | 1047796885861 | 0      |
| Зыбра | нные поставщики                  |              |           |               |        |
|       | Маименование                     | ИНН          | КПП       | ОГРН          |        |
|       | унастник 100                     | 2408410494   | 667740666 | 2512596177339 |        |
|       | Участник 100                     | 2408410494   | 667740666 | 2512596177339 |        |

3. После выбора всех нужных поставщиков внизу страницы нажмите кнопку «Пригласить/Пригласить и активировать» (название кнопки зависит от того, каким образом вы перешли в форму отправки приглашений из закупки: с помощью кнопки «Пригласить Поставщиков» или «Активировать» соответственно).

| Выбранные поставщики                                                                                               |              |            |           |               |        |  |  |
|----------------------------------------------------------------------------------------------------|--------------|------------|-----------|---------------|--------|--|--|
|                                                                                                    | Наименование | ИНН        | КПП       | ОГРН          |        |  |  |
|                                                                                                    | Участник 100 | 2408410494 | 667740666 | 2512596177339 |        |  |  |
| Пригласить по e-mail<br>Перечислите список email через запятую, точку запятую или пробел для приглашения в закупку |              |            |           |               |        |  |  |
|                                                                                                    |              |            |           | Пригласит     | отмена |  |  |

### ПОИСК СРЕДИ ВСЕХ ЗАРЕГИСТРИРОВАННЫХ ПОСТАВЩИКОВ

При использовании данного способа система осуществляет поиск поставщиков среди всех зарегистрированных в ОТС-market организаций. Для приглашения поставщиков:

1. В форме «Пригласить Поставщиков для участия в закупке» установите переключатель «Поиск среди рекомендованных поставщиков» в положение «Нет».

| ſ      | Пригласить Поставщиков для участия в закупке. |     |     |      |        |  |  |  |  |  |
|--------|-----------------------------------------------|-----|-----|------|--------|--|--|--|--|--|
| ۲<br>۱ | Тоиск среди рекомендованных                   |     |     |      |        |  |  |  |  |  |
|        | Введите ИНН или наименова                     | ние |     |      | Найти  |  |  |  |  |  |
|        | Наименование                                  | ИНН | КПП | ОГРН | Оценка |  |  |  |  |  |

2. Для поиска организации введите в поисковую строку её ИНН или наименование, затем нажмите кнопку «Поиск». Результат поиска отобразится ниже.

| Поиск среди рекомендованных поставщиков 🔴 Нет |                  |            |           |               |        |  |  |
|-----------------------------------------------|------------------|------------|-----------|---------------|--------|--|--|
|                                               | участник 100     |            |           |               | Найти  |  |  |
|                                               | Наименование     | ИНН        | КПП       | ОГРН          | Оценка |  |  |
|                                               | \rm Участник 100 | 2408410494 | 667740666 | 2512596177339 | 0      |  |  |

4. Ниже отобразится список найденных по запросу организаций. Нажмите значок «+» в строке нужного поставщика. Он будет добавлен в список выбранных.

| участник 100         |            |           |               | Найти  |
|----------------------|------------|-----------|---------------|--------|
| Наименование         | ИНН        | КПП       | ОГРН          | Оценка |
| Участник 100         | 2408410494 | 667740666 | 2512596177339 | 0      |
| Выбранные поставщики |            |           |               |        |
| Наименование         | ИНН        | КПП       | ОГРН          |        |
| Участник 100         | 2408410494 | 667740666 | 2512596177339 |        |

5. Для выбора нескольких организаций повторите поиск и добавление в список. В случае ошибочного выбора поставщика удалите его из списка с помощью значка «-» в его строке. После выбора всех нужных поставщиков внизу страницы нажмите кнопку «Пригласить/Пригласить и активировать» (название кнопки зависит от того, каким образом вы перешли в форму отправки приглашений из закупки: с помощью кнопки «Пригласить Поставщиков» или «Активировать» соответственно).

| Выбранные поставщики                                                                                               |            |           |               |        |  |  |  |  |
|----------------------------------------------------------------------------------------------------|------------|-----------|---------------|--------|--|--|--|--|
| Наименование                                                                                                    | ИНН        | КПП       | OFPH          |        |  |  |  |  |
| Участник 100                                                                                                    | 2408410494 | 667740666 | 2512596177339 |        |  |  |  |  |
| Пригласить по e-mail<br>Перечислите список email через запятую, точку запятую или пробел для приглашения в закупку |            |           |               |        |  |  |  |  |
|                                                                                                    |            |           | Пригласить    | Отмена |  |  |  |  |

### ОТПРАВКА ПРИГЛАШЕНИЯ НА ВЫБРАННЫЕ АДРЕСА ЭЛЕКТРОННОЙ ПОЧТЫ

Для отправки приглашения к участию в закупке на определенные адреса электронной почты:

- 1. Внизу формы «Пригласить Поставщиков для участия в закупке» через запятую или пробел перечислите все нужные адреса в поле «Пригласить по e-mail».
- 2. Нажмите кнопку «Пригласить».

аркет

| Пригласить по e-mail           |              |        |
|--------------------------------|--------------|--------|
| 1j≥st@test.ru, ghdk@hfgksd.com |              |        |
|                                | 2 Пригласить | Отмена |

## 5.2. Публикация (активация) закупки

После создания и сохранения закупки, её необходимо активировать, после чего закупка станет доступна на витрине поиска в каталоге закупок. Для активации закупки:

1. В нижней части формы редактирования закупки нажмите кнопку «Активировать».

аркет

| Наименование Закупки                  | Закупка молока            |
|---------------------------------------|---------------------------|
| Срок окончания подачи оферт           | 07.07.2019 6:17 🛐 🕒 👁 MCK |
| Плановая дата заключения<br>контракта | 16.07.2019 6:17 🔳 🕑 MCK   |

 Откроется окно для рассылки приглашений поставщикам. Порядок действий для приглашения описан в разделе <u>«Приглашение поставщиков к участию в закупке»</u> Для активации закупки с рассылкой приглашений после выбора поставщиков нажмите кнопку «Пригласить и активировать».

Для активации закупки без приглашения, нажмите кнопку «Активировать».

|                                  |              |           |               | Найти  |
|----------------------------------|--------------|-----------|---------------|--------|
| Наименование                     | ИНН          | КПП       | OFPH          | Оценка |
| 3                                | 888888888888 | 00000000  | 0000000000000 | 0      |
| ООО Тестеры автоаппрув<br>адреса | 4307974771   | 775737588 | 1047796885861 | 0      |
| ранные поставщики                |              |           |               |        |
| Наименование                     | ИНН          | KHH       | OI PH         |        |
|                                  |              |           |               |        |
|                                  |              |           |               |        |

3. Во всплывающем окне подтвердите действие, нажав «Ок».

Страница обновится, закупка изменит статус на «Активные» и отобразится на витрине поиска в течение 10-15 минут.

## 5.3. Редактирование закупки

аркет

После истечения плановой даты заключения контракта активная закупка будет автоматически деактивирована (изменит статус на «Черновик»). При необходимости можно внести изменения в сроки проведения закупки и заново её активировать.

Также закупку можно деактивировать вручную для внесения изменений (не ранее срока окончания подачи оферт). Для этого:

1. Откройте нужную закупку в разделе «Закупки через электронный магазин» - «Закупки».

| 3                                          | Закупки моей организации |                    |                  |                             |                |               |        |      |  |
|--------------------------------------------|--------------------------|--------------------|------------------|-----------------------------|----------------|---------------|--------|------|--|
| Все Черновики Активные Архивные Отмененные |                          |                    |                  |                             |                |               |        |      |  |
| Создать закупку Деактивировать             |                          |                    |                  |                             |                |               |        |      |  |
|                                            |                          | Номер              | Дата изменения   | Срок окончания подачи оферт | Название       | Сумма         | Оферты | ЛИЦО |  |
|                                            |                          |                    |                  |                             |                |               |        |      |  |
|                                            |                          | <u>10245-19VLG</u> | 28.06.2019 12:52 | 28.06.2019 12:38            | Закупка молока | 2 500,00 руб. | 0      |      |  |
|                                            |                          | <u>10247-19VLG</u> | 28.06.2019 12:52 | 28.06.2019 12:38            | Закупка молока | 2 500,00 руб. | 0      |      |  |

2. Внизу страницы нажмите кнопку «Деактивировать» и подтвердите действие.

| Редактирование закупки 10245-19ҮА               |                                                 |  |  |  |  |  |  |
|-------------------------------------------------|-------------------------------------------------|--|--|--|--|--|--|
| Общие сведения                                  |                                                 |  |  |  |  |  |  |
| Площадка OTC-market / Секция Волгоград          |                                                 |  |  |  |  |  |  |
| Номер Закупки                                   | 10245-19VLG                                     |  |  |  |  |  |  |
| Наименование Закупки                            | Закупка молока                                  |  |  |  |  |  |  |
| Заказчик                                        | ЗАО Аккредитация (Все закупки организации)      |  |  |  |  |  |  |
| Назал Пересчитать сумму Пеактивировать Отменить |                                                 |  |  |  |  |  |  |
| Пазад Пересчин                                  | Назад Пересчитать сумму Деактивировать Отменить |  |  |  |  |  |  |

- Закупке будет присвоен статус «Черновик». Внесите необходимые изменения аналогично действиям при создании закупки. В случае изменения спецификации закупки активные оферты перейдут в статус "Черновик", поставщикам, подавшим оферты, поступит уведомление о необходимости переподать оферту.
- 4. С помощью соответствующих кнопок внизу страницы сохраните внесенные изменения (1), затем активируйте закупку (2).

| Назад Пересчитать сумму 2 Активи | оовать Отменить 1 | Сохранить | Пригласить Поставщиков |
|----------------------------------|-------------------|-----------|------------------------|
|                                  |                   |           |                        |

После активации закупки внесенные в неё изменения отобразятся на витрине поиска в течение 10-15 минут.

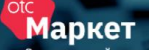

## 5.4. Отмена закупки

Предусмотрена возможность отмены опубликованной закупки (будет присвоен статус «Отмененная», на витрине поиска она отображается со статусом «Завершена»).

Кнопка отмены доступна, если по закупке нет заказа в статусе «На заключении договора» или «Договор заключен». Если на закупку были поданы оферты, при отмене закупки оферты будут отклонены.

Для отмены закупки откройте её карточку в разделе «Закупки через электронный магазин» - «Закупки».

| 3                                          | Закупки моей организации       |                    |                  |                             |                |               |        |                       |  |
|--------------------------------------------|--------------------------------|--------------------|------------------|-----------------------------|----------------|---------------|--------|-----------------------|--|
| Все Черновики Активные Архивные Отмененные |                                |                    |                  |                             |                |               |        |                       |  |
|                                            | Создать закупку Деактивировать |                    |                  |                             |                |               | 0      |                       |  |
|                                            |                                | Номер              | Дата изменения   | Срок окончания подачи оферт | Название       | Сумма         | Оферты | Ответственное<br>лицо |  |
|                                            |                                |                    |                  |                             |                |               |        |                       |  |
|                                            |                                | 10245-19VLG        | 28.06.2019 12:52 | 28.06.2019 12:38            | Закупка молока | 2 500,00 pyō. | 0      |                       |  |
|                                            |                                | <u>10247-19VLG</u> | 28.06.2019 12:52 | 28.06.2019 12:38            | Закупка молока | 2 500,00 руб. | 0      |                       |  |

Внизу страницы нажмите кнопку «Отменить» и подтвердите действие.

| Редактирование закупки 10245-19ҮА |                                            |  |  |  |
|-----------------------------------|--------------------------------------------|--|--|--|
| Общие сведения                    |                                            |  |  |  |
| Площадка                          | ОТС-market / Секция Волгоград              |  |  |  |
| Номер Закупки                     | 10245-19VLG                                |  |  |  |
| Наименование Закупки              | Закупка молока                             |  |  |  |
| Заказчик                          | ЗАО Аккредитация (Все закупки организации) |  |  |  |
|                                   |                                            |  |  |  |
| Назад Пересчит                    | ать сумму Деактивировать Отменить          |  |  |  |

Закупка будет перемещена во вкладку "Отмененные". При необходимости Вы можете отредактировать отмененную закупку и вновь ее опубликовать. Для этого откройте карточку закупки, внизу страницы нажмите "Редактировать закупку" и подтвердите действие.

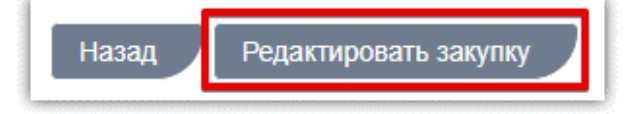

Откроется черновик закупки. Внесите необходимые изменения и активируйте закупку аналогично действиям при создании/редактировании закупки.

## 6. РАБОТА С ПРЕДЛОЖЕНИЯМИ ПОСТАВЩИКОВ

## 6.1. Рассмотрение поступивших оферт

На активную закупку поставщики направляют свои предложения – оферты. Для их рассмотрения:

#### 1. В разделе «Закупки» нажмите на номер закупки, на которую поступила оферта.

Маркет

| 3 | Закупки моей организации                   |                 |                  |                             |                |               |        |                       |
|---|--------------------------------------------|-----------------|------------------|-----------------------------|----------------|---------------|--------|-----------------------|
| ( | Все Черновики Активные Архивные Отмененные |                 |                  |                             |                |               |        |                       |
|   | §) 6                                       | Создать закупку | / Деактивировать |                             |                |               |        | _                     |
|   |                                            | Номер           | Дата изменения   | Срок окончания подачи оферт | Название       | Сумма         | Оферты | Ответственное<br>лицо |
|   |                                            |                 |                  |                             |                |               |        |                       |
|   |                                            | 10245-19VLG     | 28.06.2019 12:52 | 28.06.2019 12:38            | Закупка молока | 2 500,00 руб. | 3      |                       |
|   |                                            | 10247-19VLG     | 28.06.2019 12:52 | 28.06.2019 12:38            | Закупка молока | 2 500,00 руб. | 0      |                       |

2. Откроется форма «Редактирование закупки...». Перейдите в раздел «Оферты поставщиков» и откройте нужную, нажав кнопку 🕼 в её строке.

| 0 | Оферты поставщиков |                                  |               |                         |                         |                  |          |   |
|---|--------------------|----------------------------------|---------------|-------------------------|-------------------------|------------------|----------|---|
|   | 1<br>1<br>10       | Поставшик                        | Сумма         | Создана                 | Изменена                | Лействительна до | Статус   |   |
|   | -                  | Поставщик                        | o y minu      | oosgana                 | Visilionidi             | Долегольна до    | oluije   |   |
|   | 8248               | ТЕСТОВЫЙ УЧАСТНИК<br>ОТС-АГРО №3 | 3 300,00 pyō. | 28 июня 2019 г. 8:27:37 | 28 июня 2019 г. 8:28:42 | Неограниченно    | Активная | I |

#### 3. Откроется форма «Просмотр оферты». Ознакомьтесь с предложением поставщика.

| Просмотр оферты №6160 к закупке № 7126-19VLGR |            |                                      |                  |              |             |
|-----------------------------------------------|------------|--------------------------------------|------------------|--------------|-------------|
| Информация о закупке                          | ^          | Информация о                         | б оферте         |              |             |
|                                               |            | Поставщик                            | ЗАО Аккредитац   | ия           |             |
|                                               |            | Статус                               | Активная         |              |             |
|                                               |            | Дата создания                        | 19 апреля 2019 г | 8:04:36 OMCK |             |
|                                               |            | Дата изменения                       | 19 апреля 2019 г | 8:05:13 OMCK |             |
|                                               |            | Подписано ЭЦП                        | Посмотреть по    | одпись       |             |
|                                               |            | Срок действия<br>оферты<br>ограничен | Нет              |              |             |
| Спецификация оферты                           |            |                                      |                  |              |             |
| 8                                             |            |                                      |                  |              |             |
| Название                                      | НМЦ        | Кол-во                               | НДС %            | Цена         | Итого       |
| молоко                                        | 50,00 pyő. | 50                                   | Het 0            | 2,00 pyő.    | 100,00 pyō. |
| енн                                           | 2,00 руб.  | 2                                    | Нет 0            | 2,00 pyő.    | 4,00 руб.   |
|                                               |            |                                      |                  |              | 104,00 руб. |
| Документация                                  |            |                                      |                  |              |             |
| Файл                                          |            | Название                             |                  |              |             |
| specification.pdf                             |            | specification.pdf                    |                  |              |             |

4. В случае согласия внизу страницы нажмите кнопку «Принять предложение». В ином случае – «Отклонить предложение» и подтвердите действие.

| Принять предложение | Отклонить предложение | Вернуться в закупку |
|---------------------|-----------------------|---------------------|
|---------------------|-----------------------|---------------------|

Если предложение было принято, будет сформирован черновик заказа.

#### Примечания.

Маркет

1. В случае отклонения оферты нужно указать причину отклонения. Окно для указания причины появится после нажатия кнопку "Отклонить предложение". Причина будет отображаться на странице просмотра оферты и у заказчика, и у поставщика.

| Отклонить предложение                              | )        | × |
|----------------------------------------------------|----------|---|
| Вы действительно хотите отказаться от предложения? |          |   |
| Введите комментарий                                |          | ן |
|                                                    |          | J |
| 0                                                  | к Отмена |   |

2. Для просмотра данных поставщика нажмите на наименование его организации в карточке оферты.

| Информация об оферте |                                      |  |  |
|----------------------|--------------------------------------|--|--|
| Поставщик            | ТЕСТОВЫЙ УЧАСТНИК ОТС-АГРО №3        |  |  |
| Статус               | Активная                             |  |  |
| Дата создания        | 28 июня 2019 г. 8:27:37 <b>О</b> МСК |  |  |
| Дата изменения       | 28 июня 2019 г. 8:28:42 ОМСК         |  |  |

3. Если при создании закупки был предусмотрен параметр «Требуется наличие ЭЦП у поставщика», для просмотра данных сертификата, которым подписана оферта, нажмите кнопку «Посмотреть подпись».

| Информация об оферте |                                 |  |  |
|----------------------|---------------------------------|--|--|
| Поставщик            | ЗАО Аккредитация                |  |  |
| Статус               | Активная                        |  |  |
| Дата создания        | 19 апреля 2019 г. 8:04:36 🧿 МСК |  |  |
| Дата изменения       | 19 апреля 2019 г. 8:05:13 🧿 МСК |  |  |
| Подписано ЭЦП        | Посмотреть подпись              |  |  |

## 6.2. Формирование заказа из каталога предложений

Маркет

При необходимости вы можете самостоятельно осуществить поиск предложений поставщиков и оформить заказ. Для этого:

1. На верхней панели личного кабинета нажмите кнопку «Предложения» либо перейдите в раздел «Закупки через электронный магазин» - «Поиск предложений».

|                                                                       | Q. Закупки 🔍 Предложения 🍯 Организации 📀 2                          |
|-----------------------------------------------------------------------|---------------------------------------------------------------------|
|                                                                       |                                                                     |
| 🃜 Управление закупками<br>(OTC SRM) 🗸 🗸                               | Q ПРОЗРАЧНОСТЬ<br>ВЫБОРА                                            |
| 逆 Задачи, Календарь 🗸 🗸                                               | Обеспечение прозрачного выбора<br>поставщика товаров, работ и услуг |
| <ul> <li>Планирование закупок</li> <li>Проведение тендеров</li> </ul> | среди 270 тыс. участников.                                          |
| 🚍 Закупки через электронный<br>магазин                                |                                                                     |
| 🗇 Закупки                                                             |                                                                     |
| 🔍 Поиск предложений                                                   |                                                                     |
| 🖻 Заказы и Договоры                                                   | Эдо                                                                 |
| Ър Корзина                                                            | Возможность                                                         |

 Откроется страница «Поиск предложений поставщиков». Осуществите поиск интересующей продукции по ключевым словам, данным поставщика, ОКПД2, региону или иным известным данным. Действия можно осуществить с помощью поисковой строки вверху страницы либо используя фильтр справа: укажите известные данные и нажмите кнопку «Найти».

| Поиск предложений поставщиков                                  |                           |
|----------------------------------------------------------------|---------------------------|
| По наименованию предложения, ИНН, КПП, наименованию поставщика | Найти                     |
| Сортировать                                                    | ФИЛЬТР                    |
| по релевантности • По убыванию • 20 • •                        | Выбрать регион поставки   |
| Результаты поиска                                              | Выбрать ОКПД2             |
| 343                                                            | Наименование предложения  |
| Единица измерения 2,00 руб.                                    | Название поставщика       |
| УСЛ ШТ 2,00 руб.                                               | ИНН поставщика            |
| 3434 434                                                       | КПП поставщика            |
| Единица измерения 0,00 руб.                                    | Опубликовано С            |
| М 29 января 2019 г. 11:46 ▲ ЗАО Акхредитация                   |                           |
| 434<br>Единица измерения 0,00 руб.<br>ШТ                       | 28.06.2019 Найти Очистить |

3. В результатах поиска нажмите на название интересующего предложения.

| Результаты поиска                           |           |  |  |  |  |
|---------------------------------------------|-----------|--|--|--|--|
| 343<br>Единица измерения<br>УСЛ ШТ          | 2,00 руб. |  |  |  |  |
| 🏥 9 января 2019 г. 11:45 🛔 ЗАО Аккредитация |           |  |  |  |  |

4. Откроется его карточка, ознакомьтесь с предложением.

Маркет

| Персональный компьютер <sub>Артикул unique_Id_121</sub>            |                                                                      |
|--------------------------------------------------------------------|----------------------------------------------------------------------|
| Цена за единицу<br>24 000,00 руб.<br>Описание<br>Товар для импорта | ▲ Поставщик<br>Название организации<br>ТЕСТОВЫЙ учаСТНИК ОТС-АГРО №3 |
| Добавить в корзину<br>•• 😣 🕈 🔰 🕂                                   | ИНН<br>5214002050<br>КПП<br>521401001                                |
|                                                                    | Email<br>inf0@otc.ru<br>Номер телефона<br>+7(444)1234567             |

**Примечание.** Для просмотра подробной информации о поставщике нажмите на наименование его организации в правой колонке.

5. Вы можете отложить товар (работу, услугу) для дальнейшего рассмотрения и оформления заказа из корзины. Добавление возможно только при наличии соответствующей активной закупки. Для добавления товара нажмите кнопку «Добавить в корзину».

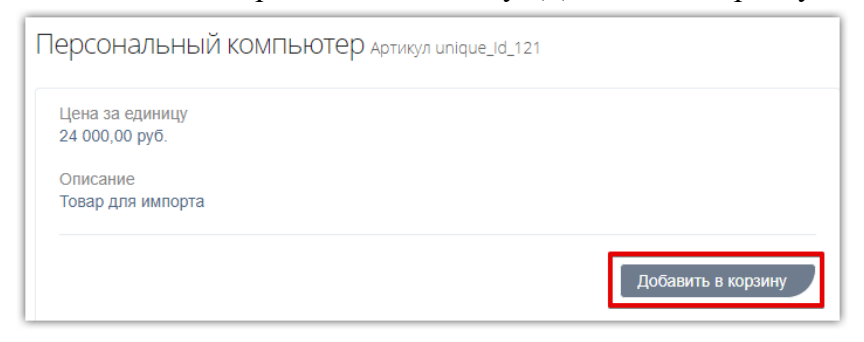

6. В появившемся окне раскройте список позиций нужной закупки (1) и нажмите кнопку «Добавить» (2) в строке нужной позиции спецификации.

| Выберите закупку |                |        |                 | ×             |
|------------------|----------------|--------|-----------------|---------------|
| N≌               | Название       |        |                 | Сумма         |
| 10247-19VLG      | Закупка молока |        |                 | 2 500,00 руб. |
| Название         | Цена           | Кол-во | Сумма           | Действие      |
| молоко           | 50,00 руб.     | 50     | 2 500,00 pyō.   | 2 Добавить    |
|                  |                |        | Итого: 2 500,00 |               |

- 7. Появится уведомление об успешном выполнении операции. Нажмите «Ок».
- 8. Для формирования заказа перейдите в корзину: на верхней панели личного кабинета нажмите значок корзины.

🔍 Предложения 🛛 嶜 Организации 🕐 28 Июня, Пятница 08:57 МСК

Ларкет

🖳 🔊 Заказчик 🗸 🛛 🛔 user111 🗸

 Откроется страница со всеми отложенными для рассмотрения товарами (работами, услугами). Продукция одного поставщика, привязанная к одной закупке, группируется в один заказ. Внесите необходимые изменения:

| Корзина                                          |                             |                    |           |  |
|--------------------------------------------------|-----------------------------|--------------------|-----------|--|
| В Поставщик: ТЕСТОВЫЙ УЧАСТНИК ОТС-АГРО №3 5214( | )02050 521401001 🍞 Закупка: | 10247-19VLG Закупн | ка молока |  |
| Наименование                                     | Цена                        | Включая НДС        | Кол-во    |  |
| Персональный компьютер                           | 24 000,00 руб.              | 3 661,02 руб.      | 1         |  |
| <u>перчатки латексные XL</u>                     | 32,50 руб.                  | 4,96 руб.          | 1         |  |
| Оформить заказ                                   |                             |                    |           |  |

× - кнопка используется для удаления позиции из заказа.

- кнопка используется для редактирования цены и/или количества приобретаемой продукции. При нажатии кнопки соответствующие поля станут доступны для редактирования, укажите необходимые значения и сохраните данные.

| Наименование | Цена      | Включая НДС | Кол-во |                     |
|--------------|-----------|-------------|--------|---------------------|
| 3434 434     | 50000     | 0,00 руб.   | 1      | <ul><li>Ø</li></ul> |
| 343          | 2,00 руб. | 0,00 руб.   | 1      | ×                   |

10. После внесения изменений нажмите кнопку «Оформить заказ» под списком позиций.

| l | Наименование   | Цена           | Включая НДС | Кол-во |                       |
|---|----------------|----------------|-------------|--------|-----------------------|
| L | 3434 434       | 50 000,00 руб. | 0,00 pyō.   | 1      | <ul> <li>×</li> </ul> |
| L | 343            | 2,00 руб.      | 0,00 руб.   | 1      | <ul> <li>×</li> </ul> |
|   | Оформить заказ |                |             |        |                       |

11. Черновик заказа был сохранен. В появившемся окне выберите подходящее действие – перейти к редактированию и отправке заказа либо остаться в корзине.

| Оформление   | заказа                                                                 |                    |  | × |  |  |  |  |  |
|--------------|------------------------------------------------------------------------|--------------------|--|---|--|--|--|--|--|
| На основе вы | На основе выбранных вами предложений сформирован черновик заказа №8719 |                    |  |   |  |  |  |  |  |
|              | Редактировать черновик                                                 | Остаться в корзине |  |   |  |  |  |  |  |

Товары (работы, услуги), по которым был сформирован черновик заказа, не отображаются в корзине. Работа с заказом подробно описана в разделе <u>«Действия с заказами»</u>.

## 7. РАБОТА С ЗАКАЗАМИ И ДОГОВОРАМИ

Раздел «Заказы и Договоры» используется для работы с заказами, начиная с этапа формирования черновика заказа, до заключения договора.

| 🚍 Закупки через электронный<br>магазин |
|----------------------------------------|
| 🛅 Закупки                              |
| 🔍 Поиск предложений                    |
| 🖻 Заказы и Договоры                    |
| ∵ Корзина                              |

Табличная форма разделена на вкладки, соответствующие статусу заказа: Черновики заказов, Отправленные Поставщику, Возвращенные для обсуждения, На заключении договора, Отклоненные, Договор заключен, Архивные.

| 3 | Заказы и Договор        | Ы                 |                                                                                        |             |                |               |
|---|-------------------------|-------------------|----------------------------------------------------------------------------------------|-------------|----------------|---------------|
|   | Черновики заказов 11/48 | Отправленные Пост | авщику 0/13 Возвращенные для обсуждения 0/3 На заключении договора 0/1 Отклоненные 20/ | 39 Договор  | заключен 4/90  | Архивные 0/13 |
|   | Nº                      | Создан            | Поставщик                                                                              | Закупка     | Сумма          | Сумма НДС     |
|   | •                       | 1                 |                                                                                        |             |                |               |
|   | 8726                    | 01.07.2019        | ЗАО Аккредитация                                                                       | 10245-19VLG | 50 002,00 pyő. | 0,00 pyő.     |
|   | <u>8712</u>             | 24.06.2019        | ООО Аква плюс                                                                          | 7205-19VLG  | 180,00 pyő.    | 0,00 руб.     |

В табличной форме отображается информация о заказах:

№ – уникальный идентификатор (номер) заказа, присваиваемый системой при создании заказа (нажав, вы перейдете в карточку заказа);

Создан – дата и время создания заказа;

Поставщик – название организации поставщика;

Закупка – номер закупки, по которой сформирован заказ;

Сумма – общая сумма заказа;

Маркет

Сумма НДС – общая сумма НДС заказа.

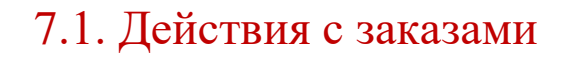

Статус «Черновик» присваивается заказу при его создании. Такой заказ не виден поставщику независимо от способа формирования заказа (из каталога предложений, корзины или оферты). Заказ со статусом «Черновик» можно изменить, отправить поставщику, отправить в архив.

Для работы с заказом нажмите на его номер.

аркет

| 3 | Заказы и Договор        | Ы                 |                                                                                         |             |                |               |
|---|-------------------------|-------------------|-----------------------------------------------------------------------------------------|-------------|----------------|---------------|
|   | Черновики заказов 11/48 | Отправленные Пост | авщику 0/13 Возвращенные для обсуждения 0/3 На заключении договора 0/1 Отклоненные 20/3 | 39 Договор  | заключен 4/90  | Архивные 0/13 |
|   | Nº                      | Создан            | Поставщик                                                                               | Закупка     | Сумма          | Сумма НДС     |
|   | :                       | 1                 |                                                                                         |             |                |               |
|   | <u>8726</u>             | 01.07.2019        | ЗАО Аккредитация                                                                        | 10245-19VLG | 50 002,00 pyő. | 0,00 pyő.     |
|   | 8712                    | 24.06.2019        | ООО Аква плюс                                                                           | 7205-19VLG  | 180,00 руб.    | 0,00 pyő.     |

Откроется карточка заказа, содержащая информацию о нём.

| ι | Черновик заказа № 87    | 26                     |                  |        |            |        |                |             |                       |                        |         |
|---|-------------------------|------------------------|------------------|--------|------------|--------|----------------|-------------|-----------------------|------------------------|---------|
| ŀ | Информация о заказе     |                        |                  |        | $\sim$     | Информ | ация о закупке |             |                       |                        |         |
|   | Номер                   | 8726                   |                  |        |            |        |                |             |                       |                        |         |
|   | Поставщик:              | ЗАО Аккредитация       |                  |        |            |        |                |             |                       |                        |         |
|   | Статус                  | Черновики заказов      |                  |        |            |        |                |             |                       |                        |         |
|   | Дата создания           | 1 июля 2019 г. 11:25   |                  |        |            |        |                |             |                       |                        |         |
|   | Сумма по договору       | 50 002,00 py6.         |                  |        |            |        |                |             |                       |                        |         |
| 1 | Позиции                 |                        |                  |        |            |        |                |             |                       |                        |         |
|   | Наименование            |                        | Ед.изм           | Кол-во | Цена за    | ед     | НДС включен    | Процент НДС | Сумма                 | Сумма НДС              |         |
|   | 3434 434                |                        | Миллиметр        | 1      | 50000      |        | Нет            | 0           | 50000                 | 0                      | руб.    |
|   | 343                     |                        | Миллиметр        | 1      | 2          |        | Нет            | 0           | 2                     | 0                      | руб.    |
|   |                         |                        |                  |        |            |        |                |             | Итого: 50 002,00 руб. | Итого: 0,00 руб.       |         |
| ļ | Договоры                |                        |                  |        |            |        |                |             |                       |                        |         |
|   | Добавить договор        |                        |                  |        |            |        |                |             |                       |                        |         |
|   | Название файла          |                        |                  |        | Дата прило | жения  |                |             | Стату                 | C                      |         |
|   | K < 0 > H               |                        |                  |        |            |        |                |             | Не было               | добавлено ни одного до | кумента |
|   | Отправить Поставщику Вн | ести изменения в заказ | Отправить в архи | в      |            |        |                |             |                       |                        |         |

## 7.1.1. Отправка заказа в архив

Если заказ не актуален, его можно отправить в архив. Действие доступно до момента заключения договора. Для этого:

1. Откройте карточку заказа.

аркет

2. Внизу страницы нажмите кнопку «Отправить в архив».

| Таименование     | Ед.изм            | Кол-во | Цена за ед | НДС включен | Процент НДС | Сумма           | Сумма НДС   |     |
|------------------|-------------------|--------|------------|-------------|-------------|-----------------|-------------|-----|
| Кто есть актуар? | Условная<br>штука | 1      | 7000       | Нет         | 0           | 7000            | 0           | руб |
|                  |                   |        |            |             |             | Итого: 7 000,00 | Итого: 0,00 |     |
|                  |                   |        |            |             |             | руб.            | руб.        |     |

3. В открывшемся окне укажите причину и нажмите «Ок».

| Введите причину перевода в архив |    | ×      |
|----------------------------------|----|--------|
| неактуальный заказ               |    |        |
|                                  | Ок | Отмена |

Заказу будет присвоен статус "Архивные". Оферта, по которой был сформирован заказ, переходит в статус "Отклонен". Причина отправки заказа в архив будет отображаться на странице его просмотра.

| - | Архивный заказ № 5669       |           |        |            |                |             |             |             |      |
|---|-----------------------------|-----------|--------|------------|----------------|-------------|-------------|-------------|------|
| ŀ | Информация о заказе         |           |        | ^ Инф      | ормация о заку | пке         |             |             |      |
| ŀ | Позиции                     |           |        |            |                |             |             |             |      |
|   | Наименование                | Ед.изм    | Кол-во | Цена за ед | НДС включен    | Процент НДС | Сумма       | Сумма НДС   |      |
|   | 3443                        | Миллиметр | 1      | 3          | Нет            | 0           | 3           | 0           | руб. |
|   |                             |           |        |            |                |             | Итого: 3,00 | Итого: 0,00 |      |
|   |                             |           |        |            |                |             | руб.        | руб.        |      |
| ١ | Причина отправления в архив |           |        |            |                |             |             |             |      |
| l | неактуальный заказ          |           |        |            |                |             |             |             |      |

## 7.1.2. Изменение черновика заказа

При необходимости перед отправкой заказа поставщику можно внести изменения в заказ. Для этого:

1. В карточке заказа нажмите кнопку «Внести изменения в заказ».

аркет

| Позиции              |                          |           |            |             |             |                 |             |      |
|----------------------|--------------------------|-----------|------------|-------------|-------------|-----------------|-------------|------|
| Наименование         | Ед.изм                   | Кол-во    | Цена за ед | НДС включен | Процент НДС | Сумма           | Сумма НДС   |      |
| Кто есть актуар?     | Условная<br>штука        | 1         | 7000       | Нет         | 0           | 7000            | 0           | руб. |
|                      |                          |           |            |             |             | Итого: 7 000,00 | Итого: 0,00 |      |
|                      |                          |           |            |             |             | руб.            | руб.        |      |
| Договоры             |                          |           |            |             |             |                 |             |      |
| Отправить Поставщику | Внести изменения в заказ | Отправить | в архив    |             |             |                 |             |      |

2. Карточка заказа перейдет в режим редактирования. В блоке «Уточнить позиции» нажмите «Изменить».

| 1 | Уточнить позиции                                       |           |        |            |                |                |       |           |           |  |
|---|--------------------------------------------------------|-----------|--------|------------|----------------|----------------|-------|-----------|-----------|--|
|   | Наименование                                           | Ед.изм    | Кол-во | Цена за ед | НДС<br>включен | Процент<br>НДС | Сумма | Сумма НДС |           |  |
|   | Сплит система Gree - GWH09RA-<br>K3NNA6C (Серия VIOLA) | Миллиметр | 1      | 28800      | Нет            | 0              | 28800 | 0         | ∕Изменить |  |
|   | Сплит-система GREE GWH12MB-<br>K3NNC9F                 | Миллиметр | 1      | 40788      | Нет            | 0              | 40788 | 0         | ∕Изменить |  |

3. Внесите необходимые изменения и нажмите «Сохранить».

| Γ | Уточнить позиции                                       |           |        |              |              |                |       |           |           |
|---|--------------------------------------------------------|-----------|--------|--------------|--------------|----------------|-------|-----------|-----------|
|   | Наименование                                           | Ед.изм    | Кол-во | Цена за ед В | ДС<br>(лючен | Процент<br>НДС | Сумма | Сумма НДС |           |
|   | Сплит система Gree - GWH09RA-<br>K3NNA6C (Серия VIOLA) | Миллиметр | 1,00 🛟 | 28 8         |              | 0 🕶            | 28800 | 0         | Сохранить |
|   | Сплит-система GREE GWH12MB-<br>K3NNC9F                 | Миллиметр | 1      | 40788        | Нет          | 0              | 40788 | 0         | Изменить  |

4. При необходимости в области «Запрос информации или вопрос Поставщику» карточки заказа введите сообщение для поставщика.

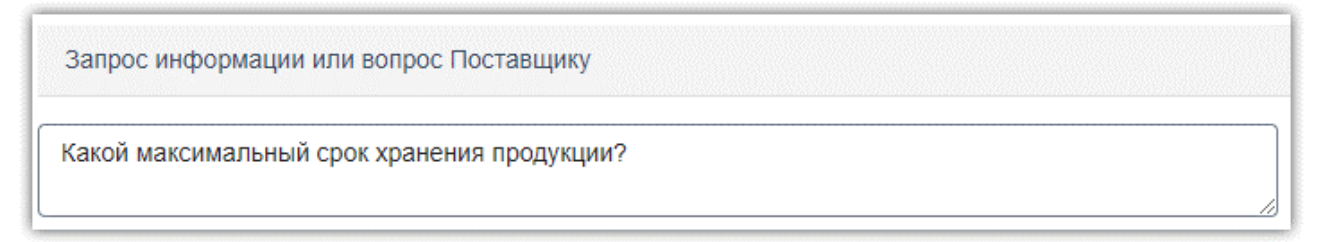

5. После внесения всех необходимых изменений в заказ внизу страницы нажмите кнопку «Обновить».

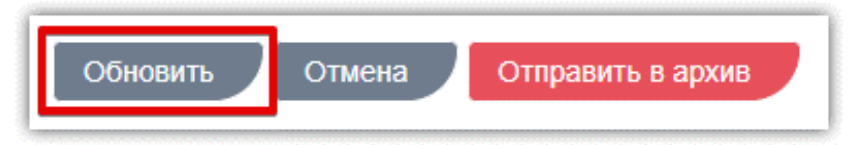

Карточка заказа выйдет из режима редактирования, все изменения будут сохранены.

При необходимости в карточку заказа можно добавить проект договора. Для этого:

1. В соответствующем разделе карточки заказа нажмите кнопку «Добавить договор».

| ſ | Договоры         |                 | 1                                     |
|---|------------------|-----------------|---------------------------------------|
|   | Добавить договор |                 |                                       |
|   | Название файла   | Дата приложения | Статус                                |
|   | К < 0 > Ж        |                 | Не было добавлено ни одного документа |

2. Нажмите кнопку «Выбрать» и выберите файл из памяти ПК.

аркет

| Загрузка договора | ×       |
|-------------------|---------|
| Выбрать           |         |
|                   | Закрыть |

Документ отобразится в разделе «Договоры» со статусом «Текущий».

Удаление документа не предусмотрено, для его замены повторно прикрепите новый файл, предыдущему будет присвоен статус «Архивный».

| Договоры         |                  |                  | Ì                  |  |  |  |  |
|------------------|------------------|------------------|--------------------|--|--|--|--|
| Добавить договор | Добавить договор |                  |                    |  |  |  |  |
| Название файла   |                  | Дата приложения  | Статус             |  |  |  |  |
| Часть 2.docx     | Скачать          | 28.06.2019 14:34 | Текущий            |  |  |  |  |
| Часть 1.docx     | Скачать          | 28.06.2019 14:34 | Архивный           |  |  |  |  |
| K < 1 > X        |                  |                  | 1 - 2 из 2 записей |  |  |  |  |

### 7.1.3. Отправка заказа поставщику

Для заключения договора нужно отправить черновик заказа поставщику. После подтверждения заказ поставщиком, он перейдет в статус «На заключении договора».

В карточке заказа нажмите кнопку «Отправить Поставщику».

аркет

| Наименование                                           | Ед.изм       | Кол-во | Цена за ед | НДС вклн | очен Процент | НДССумма                    | Сумма НДС           |      |
|--------------------------------------------------------|--------------|--------|------------|----------|--------------|-----------------------------|---------------------|------|
| Сплит система Gree - GWH09RA-<br>K3NNA6C (Серия VIOLA) | Миллиметр    | 1      | 28800      | Нет      | 0            | 28800                       | 0                   | руб. |
| Сплит-система GREE GWH12MB-<br>K3NNC9F                 | Миллиметр    | 1      | 40788      | Нет      | 0            | 40788                       | 0                   | руб. |
|                                                        |              |        |            |          |              | Итого:<br>69 588,00<br>руб. | Итого: 0,00<br>руб. |      |
| апрос информации или вопрос                            | с Поставщику | ,      |            |          |              |                             |                     |      |
|                                                        |              |        |            |          |              |                             |                     |      |

Появится информационное сообщение об успешной отправке, нажмите кнопку «Закрыть» либо дождитесь автоматического обновления страницы. Заказ изменит статус на «Отправленный Поставщику». На данном этапе вам доступно только действие «Отправить в архив».

| Отправленный        | Поставщику заказ          | Nº 8721        |        |            |               |             |                 |                   |         |
|---------------------|---------------------------|----------------|--------|------------|---------------|-------------|-----------------|-------------------|---------|
| Информация о заказе | 9                         |                |        | ∕ Инфој    | рмация о заку | пке         |                 |                   | /       |
| Номер               | 8721                      |                |        |            |               |             |                 |                   |         |
| Поставщик:          | ТЕСТОВЫЙ УЧАСТНИК О       | TC-AΓPO №3     |        |            |               |             |                 |                   |         |
| Статус              | Отправленные Поставщик    | у              |        |            |               |             |                 |                   |         |
| Дата создания       | 28 июня 2019 г. 10:39     |                |        |            |               |             |                 |                   |         |
| Сумма по договору   | 3 300,00 руб.             |                |        |            |               |             |                 |                   |         |
| Позиции             |                           |                |        |            |               |             |                 |                   |         |
| Наименование        | ЕД.ИЗМ                    | Кол-           | во Цен | а за ед    | НДС включен   | Процент НДС | Сумма           | Сумма НДС         |         |
| молоко              | Литр;<br>Кубиче<br>дециме | ский 60<br>етр | 55     |            | Нет           | 0           | 3300            | 0                 | руб.    |
|                     |                           |                |        |            |               |             | Итого: 3 300,00 | Итого: 0,00       |         |
|                     |                           |                |        |            |               |             | руб.            | руб.              | l       |
| Договоры            |                           |                |        |            |               |             |                 |                   |         |
| Название файла      |                           |                | Дата г | приложения |               |             | Ст              | атус              |         |
| K < 0 > X           |                           |                |        |            |               |             | Не было добавл  | тено ни одного до | кумента |
| Отправить в архив   |                           |                |        |            |               |             |                 |                   |         |

Если поставщик примет решение отклонить заказ, ему будет присвоен статус «Отклоненный», вам поступит соответствующее уведомление. Если поставщик примет решение подтвердить условия полученного заказа и перейти к подписанию договора, заказ изменит статус на «На заключении договора».

Если поставщик внесет изменения в полученный заказ и отправит его в качестве встречного предложения, такой заказ изменит статус на «Возвращенный для обсуждения». Для просмотра встречного предложения нажмите на номер заказа.

| 3 | аказы и Догов        | оры                 |                                                                                 |                   |                      |               |
|---|----------------------|---------------------|---------------------------------------------------------------------------------|-------------------|----------------------|---------------|
|   | Черновики заказов 11 | /48 Отправленные По | оставщику 0/13 🕖 Возвращенные для обсуждения 0/3 刘 🛛 На заключении договора 0/1 | Отклоненные 20/39 | оговор заключен 4/90 | Архивные 0/13 |
|   | Nº                   | Создан              | Поставщик                                                                       | Закупка           | Сумма                | Сумма НДС     |
|   | ÷                    | 1                   |                                                                                 |                   | ]                    |               |
|   | <u>5541</u>          | 29.01.2019          | ЗАО Аккредитация                                                                | 6029-19VLG        | 6,00 pyő.            | 1,00 руб.     |
|   | <u>1006</u>          | 17.03.2017          | ПУБЛИЧНОЕ АКЦИОНЕРНОЕ ОБЩЕСТВО "ПТИЦЕФАБРИКА ЧЕЛЯБИНСКАЯ"                       | 1288-17VLG        | 300,00 руб.          | 27,27 руб.    |

Откроется карточка заказа с информацией о внесенных изменениях.

аркет

| нформация о заказе                                                                                                    |                                                                          |                        | ∕∕ Инф              | ормация о закупке         |                          |                                                 |                                                              |       |
|----------------------------------------------------------------------------------------------------|--------------------------------------------------------------------------|------------------------|---------------------|---------------------------|--------------------------|-------------------------------------------------|--------------------------------------------------------------|-------|
| Номер                                                                                                    | 1187                                                                     |                        |                     |                           |                          |                                                 |                                                              |       |
| Поставщик:                                                                                                    | ПУБЛИЧНОЕ АКЦИОНЕРНОЕ ОБЩЕСТИ<br>ЧЕЛЯБИНСКАЯ"                            | ВО "ПТИЦЕФАБРИКА       |                     |                           |                          |                                                 |                                                              |       |
| Статус                                                                                                    | Возвращенные для обсуждения                                              |                        |                     |                           |                          |                                                 |                                                              |       |
| Дата создания                                                                                                    | 15 ноября 2017 г. 14:20                                                  |                        |                     |                           |                          |                                                 |                                                              |       |
| Сумма по договору                                                                                                    | 199,50 руб.                                                              |                        |                     |                           |                          |                                                 |                                                              |       |
| Наименование                                                                                                    | Ед.изм                                                                   | Кол-во                 | Цена за ед          | НДС включен<br>Нет        | Процент НДС<br>0         | Сумма                                           | Сумма НДС                                                    | n     |
|                                                                                                    |                                                                          |                        |                     |                           |                          |                                                 |                                                              |       |
|                                                                                                    |                                                                          |                        | 199                 | Нет                       | 0                        | 199                                             | 0                                                            | p     |
| Вода питьевая                                                                                                    | Штука                                                                    | 1                      | 155                 |                           |                          |                                                 |                                                              |       |
| Вода питьевая                                                                                                    | Штука                                                                    | 1                      | 100                 |                           |                          | Итого: 199,00 руб.                              | Итого: 0,00 руб.                                             |       |
| Вода питьевая<br>аше последнее предло<br>: Последнее предложе<br>Наименование                                                                         | Штука<br>жение Поставщику по заказу<br>эние<br>Количество                | Ед. изм.               | Цена                | Сумма                     |                          | Итого: 199,00 руб.                              | <b>Итого: 0,00 руб.</b><br>на НДС                            |       |
| Вода питьевая<br>аше последнее предло<br>Последнее предложе<br>Наименование<br>Вода питьевая                                                          | Штука<br>жение Поставщику по заказу<br>зние<br>Количество<br>1           | т<br>Ед. изм.<br>Штука | Цена<br>199,50 руб. | Сумма<br>199,50           | i<br>pyő.                | Итого: 199,00 руб.<br>Сумм<br>0,00 ру           | Итого: 0,00 руб.<br>на НДС<br>уб.                            |       |
| Вода питьевая<br>аше последнее предло<br>с Последнее предложе<br>Наименование<br>Вода питьевая                                                        | Штука<br>эжение Поставщику по заказу<br>эние<br>Количество<br>1          | т<br>Ед. изм.<br>Штука | Цена<br>199,50 руб. | Сумма<br>199,50<br>Итого: | ı<br>pyő.<br>199,50 pyő. | Итого: 199,00 руб.<br>Сумм<br>0.00 ру<br>Итого: | Итого: 0,00 руб.<br>а НДС<br>уб.<br>: 0,00 руб.              |       |
| Вода питьевая<br>аше последнее предло<br>E Последнее предложе<br>Наименование<br>Вода питьевая<br>K < 1 > X                                           | Штука<br>ожение Поставщику по заказу<br>эние<br>Количество<br>1          | т<br>Ед. изм.<br>Штука | Цена<br>199,50 руб. | Сумме<br>199,50<br>Итого: | і<br>руб.<br>199,50 руб. | Итого: 199,00 руб.<br>Сумм<br>0,00 ру<br>Итого: | Итого: 0,00 руб.<br>на НДС<br>уб.<br>: 0,00 руб.<br>Показаны | 1-1   |
| Вода питьевая<br>аше последнее предложе<br>Последнее предложе<br>Наименование<br>Вода питьевая<br>К < 1 > X<br>Комментарий Постав                     | Штука<br>жение Поставщику по заказу<br>ание<br>Количество<br>1<br>зщика  | т<br>Ед. изм.<br>Штука | Цена<br>199.50 руб. | Сумма<br>199,50<br>Итого: | ı<br>pyő.<br>199,50 pyő. | Итого: 199,00 руб.<br>Сумм<br>0,00 ру<br>Итого: | Итого: 0,00 руб.<br>а НДС<br>уб.<br>: 0,00 руб.<br>Показаны  | 1 - 1 |
| Вода питьевая<br>аше последнее предло<br>Последнее предложе<br>Наименование<br>Зода питьевая<br>К < 1 > X<br>Комментарий Постав<br>не могу меньше! :) | Штука<br>жение Поставщику по заказу<br>эние<br>Количество<br>1<br>зщика  | т<br>Ед. изм.<br>Штука | Цена<br>199,50 руб. | Сумме<br>199,50<br>Итого: | і<br>руб.<br>199,60 руб. | Итого: 199,00 руб.<br>Сумм<br>0,00 ру<br>Итого: | Итого: 0,00 руб.<br>на НДС<br>уб.<br>с 0,00 руб.<br>Показаны | 1 - 1 |
| Вода питьевая<br>аше последнее предло<br>Последнее предложе<br>Наименование<br>Зода питьевая<br>< < 1 > X<br>Комментарий Постав<br>не могу меньше! :) | Штука<br>ижение Поставщику по заказу<br>эние<br>Количество<br>1<br>зщика | Ед. изм.<br>Штука      | Цена<br>199,50 руб. | Сумма<br>199,50<br>Итого: | ı<br>pyő.<br>199,50 pyő. | Итого: 199,00 руб.<br>Сумм<br>0.00 р<br>Итого:  | Итого: 0,00 руб.<br>на НДС<br>уб.<br>: 0,00 руб.<br>Показаны | 1 - 1 |

На данном этапе вам доступны действия:

**Отклонение предложения поставщика.** Если вы не будете заключать договор по данному заказу, вы можете его отклонить. Для этого нажмите кнопку «Отклонить» внизу карточки заказа, его статус изменится на «Отклоненные».

| Подтвердить и перейти к подписанию договора | Отклонить | Внести изменения и отправить встречный заказ | Отправить в архив |
|---------------------------------------------|-----------|----------------------------------------------|-------------------|
|                                             |           |                                              |                   |

**Подтверждение** заказа. Если вы согласны с полученным предложением нажмите кнопку «Подтвердить и перейти к подписанию договора» внизу карточки заказа. Ему будет присвоен статус «На заключении договора».

| Подтвердить и перейти к подписанию договора | Отклонить | Внести изменения и отправить встречный заказ | Отправить в архив |
|---------------------------------------------|-----------|----------------------------------------------|-------------------|
|                                             |           |                                              |                   |

**Отправка заказа в архив.** Действие осуществляется с помощью соответствующей кнопки внизу карточки заказа. Подробное опичание приведено в разделе <u>«Отправка заказа в архив»</u>.

аркет

| Подтвердить и перейти к подписанию договора | Отклонить | Внести изменения и отправить встречный заказ | Отправить в архив |  |
|---------------------------------------------|-----------|----------------------------------------------|-------------------|--|
|---------------------------------------------|-----------|----------------------------------------------|-------------------|--|

**Изменение заказа.** Если вы не согласны с полученным предложением, вы можете продолжить обсуждение заказа, направив поставщику встречное предложение. Для этого нажмите кнопку «Внести изменения и отправить встречный заказ».

| Подтвердить и перейти к подписанию договора | Отклонить | Внести изменения и отправить встречный заказ | Отправить в архив |
|---------------------------------------------|-----------|----------------------------------------------|-------------------|
|                                             |           |                                              |                   |

Внесите необходимые изменения аналогично действиям, описанным в разделе <u>«Изменение</u> <u>черновика заказа»</u>, затем нажмите кнопку «Отправить заказ».

| Уточнить заказ (позиции скопированы из исходного предложения) |                  |          |             |                    |                  |       |  |  |
|---------------------------------------------------------------|------------------|----------|-------------|--------------------|------------------|-------|--|--|
| Уточнить позиции                                              |                  |          |             |                    |                  |       |  |  |
| Наименование                                                  | Количество       | Ед. изм. | Цена        | Сумма              | Сумма НДС        |       |  |  |
| Вода питьевая                                                 | 1                | Штука    | 199,50 pyő. | 199,50 руб.        | 0,00 руб.        |       |  |  |
|                                                               |                  |          |             | Итого: 199,50 руб. | Итого: 0,00 руб. |       |  |  |
| К < 1 > )                                                     |                  |          |             |                    |                  | Показ |  |  |
| Запрос информации или в                                       | опрос Поставщику |          |             |                    |                  |       |  |  |
|                                                               |                  |          |             |                    |                  |       |  |  |
|                                                               |                  |          |             |                    |                  |       |  |  |
| Отправить заказ Отп                                           | иена             |          |             |                    |                  |       |  |  |

Количество изменений заказа с обоих сторон не ограничено, за исключением случая, когда поставщик установил признак «Окончательное предложение». ». В таком случае вы увидите соответствующее предупреждение в карточке заказа. Такой заказ можно: подтвердить, отклонить либо отправить в архив.

| Позиции                          |                                                                                           |                   |             |             |               |                    |                  |               |  |  |  |
|----------------------------------|-------------------------------------------------------------------------------------------|-------------------|-------------|-------------|---------------|--------------------|------------------|---------------|--|--|--|
| Наименование                     | Ед.изм                                                                                    | Кол-во            | Цена за ед  | НДС включен | Процент НДС   | Сумма              | Сумма НДС        |               |  |  |  |
| Вода питьевая                    | Штука                                                                                     | 1                 | 199.5       | Нет         | 0             | 199.5              | 0                | руб.          |  |  |  |
|                                  |                                                                                           |                   |             |             |               | Итого: 199,50 руб. | Итого: 0,00 руб. |               |  |  |  |
| Ваше последнее предложение Г     | Ваше последнее предложение Поставщику по заказ <mark>у (Окончательное предложение)</mark> |                   |             |             |               |                    |                  |               |  |  |  |
| ≡ Последнее предложение          |                                                                                           |                   |             |             |               |                    |                  |               |  |  |  |
| Наименование                     | Количество                                                                                | Ед. изм.          | Цена        | Сумма       | I.            | Сумм               | а НДС            |               |  |  |  |
| Вода питьевая                    | 1                                                                                         | Штука             | 199,50 руб. | 199,50      | уб. 0,00 руб. |                    | <b>/</b> б.      |               |  |  |  |
|                                  |                                                                                           |                   |             | Итого:      | 199,50 руб.   | Итого:             | 0,00 руб.        |               |  |  |  |
| К < 1 > Э                        |                                                                                           |                   |             |             |               |                    | Показа           | ны 1 - 1 из 1 |  |  |  |
| История предложений              |                                                                                           |                   |             |             |               |                    |                  |               |  |  |  |
| Подтвердить и перейти к подписан | ию договора Отклонить                                                                     | Отправить в архив |             |             |               |                    |                  |               |  |  |  |

Вы можете просмотреть историю предложений по заказу, нажав соответствующую кнопку.

| История предложений                         |           |                   |
|---------------------------------------------|-----------|-------------------|
| Подтвердить и перейти к подписанию договора | Отклонить | Отправить в архив |

### На открывшейся странице нажмите на идентификатор предложения.

| История предложений |                  |                        |
|---------------------|------------------|------------------------|
| Идентификатор       | Дата             | Комментарий Поставщика |
| 2312                | 28.06.2019 15:16 |                        |
| 227                 | 15.11.2017 18:28 | не могу меньше! :)     |
|                     |                  |                        |
| K < 1 > X           |                  | Показаны 1 - 2 из 2    |
| Вернуться           |                  |                        |

### Откроется страница заказа, актуального на выбранную дату.

| История предложения                                                                                                    |                             |                   |                           |                                      |             |                                 |                                                              |            |
|----------------------------------------------------------------------------------------------------|-----------------------------|-------------------|---------------------------|--------------------------------------|-------------|---------------------------------|--------------------------------------------------------------|------------|
|                                                                                                    |                             |                   |                           |                                      |             |                                 |                                                              |            |
| Идентификатор: 1187                                                                                                    |                             |                   |                           |                                      |             |                                 |                                                              |            |
| Кому: ПУБЛИЧНОЕ АКЦИОНЕРНО                                                                                                | ОЕ ОБЩЕСТВО "ПТИЦЕФАБ       | РИКА ЧЕЛЯБИНСКА   | Я" Дата: 15.11.2017 14:21 | :30                                  |             |                                 |                                                              |            |
| Заказ                                                                                                    |                             |                   |                           |                                      |             |                                 |                                                              |            |
| Позиции                                                                                                    |                             |                   |                           |                                      |             |                                 |                                                              |            |
| Наименование                                                                                                    | Ед.изм                      | Кол-во            | Цена за ед                | НДС включен                          | Процент НДС | Сумма                           | Сумма НДС                                                    |            |
| Вода питьевая                                                                                                    | Штука                       | 1                 | 199                       | Нет                                  | 0           | 199                             | 0                                                            | руб.       |
|                                                                                                    |                             |                   |                           |                                      |             | Итого: 199,00<br>руб.           | Итого: 0,00 руб.                                             |            |
|                                                                                                    |                             |                   |                           |                                      |             |                                 |                                                              |            |
| Последнее предложение                                                                                                    |                             |                   |                           |                                      |             |                                 |                                                              |            |
| Последнее предложение<br>Последнее предложение                                                                            | e                           |                   |                           |                                      |             |                                 |                                                              |            |
| Последнее предложение<br><b>Последнее предложение</b><br>Наименование                                                     | е<br>Количество             | Ед. изм.          | Цена                      | Сумма                                |             | Сумма                           | а НДС                                                        |            |
| Последнее предложение<br><b>Последнее предложение</b><br>Наименование<br>Вода питьевая                                    | е<br>Количество<br>1        | Ед. изм.<br>Штука | Цена<br>199,50 руб.       | Сумма<br>199,50 руб.                 |             | Сумма<br>0,00 р                 | а НДС<br>луб.                                                |            |
| Последнее предложение<br><b>Последнее предложение</b><br>Наименование<br>Вода питьевая                                    | е<br>Количество<br>1        | Ед. изм.<br>Штука | Цена<br>199,50 руб.       | Сумма<br>199,50 руб.<br>Итого: 199,  | 50 руб.     | Сумма<br>0,00 р<br><b>Итого</b> | а НДС<br>луб.<br>: 0,00 руб.                                 |            |
| Последнее предложение    Последнее предложение  Наименование Вода питьевая  К < 1 > 3                                     | е<br>Количество<br>1        | Ед. изм.<br>Штука | Цена<br>199,50 руб.       | Сумма<br>199,50 руб.<br>Итого: 199,4 | 50 py6.     | Сумме<br>0,00 р<br>Итого        | а НДС<br>нуб.<br>: <b>0,00 руб.</b><br>Показаны -            | 1 - 1 из 1 |
| Последнее предложение<br>≡ Последнее предложение<br>Наименование<br>Вода питьевая<br>К < 1 > X<br>≡ Комментарий Поставщия | е<br>Количество<br>1<br>1ка | Ед. изм.<br>Штука | Цена<br>199,50 руб.       | Сумма<br>199,50 руб.<br>Итого: 199,4 | 50 py6.     | Сумме<br>0,00 р<br>Итого        | а НДС<br>нуб.<br>: <b>0,00 руб.</b><br>Показаны <sup>-</sup> | 1 - 1 из 1 |

## 7.2. Действия с договорами

## 7.2.1. Добавление файла договора

Файл договора может быть добавлен как до, так и после подтверждения заказа. Для добавления файла договора после подтверждения заказа:

1. Во вкладке «На заключении договора» нажмите на номер заказа.

аркет

| Заказы | і и Договоры      |              |                 |                                      |                        |                   |                       |               |
|--------|-------------------|--------------|-----------------|--------------------------------------|------------------------|-------------------|-----------------------|---------------|
| Чернов | ики заказов 11/48 | Этправленные | Поставщику 0/13 | Возвращенные для обсуждения 0/3 На з | аключении договора 0/1 | Отклоненные 20/39 | Договор заключен 4/90 | Архивные 0/13 |
| N⁰     | Созда             | i            | Поставщик       |                                      |                        | Закупка           | Сумма                 | Сумма НДС     |
|        | \$                | •            |                 |                                      |                        |                   |                       |               |
| 1008   | 17.03             | 2017         | ПУБЛИЧНОЕ АК    | ЦИОНЕРНОЕ ОБЩЕСТВО "ПТИЦЕФАБРИКА ЧЕ  | ЛЯБИНСКАЯ"             | 1290-17VLG        | 300,00 руб.           | 27,27 руб.    |

2. Откроется карточка заказа. Для прикрепления договора в соответствующем разделе нажмите кнопку «Добавить договор».

| 1 | Договоры         |                 |                                       |  |  |  |  |  |  |
|---|------------------|-----------------|---------------------------------------|--|--|--|--|--|--|
|   | Добавить договор |                 |                                       |  |  |  |  |  |  |
|   | Название файла   | Дата приложения | Статус                                |  |  |  |  |  |  |
|   | K < 0 > X        |                 | Не было добавлено ни одного документа |  |  |  |  |  |  |

3. В открывшемся окне нажмите кнопку «Выбрать» и выберите файл из памяти ПК.

| Загрузка договора | ×       |
|-------------------|---------|
| Выбрать           |         |
|                   | Закрыть |

4. Файл отобразится в поле. Нажмите кнопку «Закрыть» либо дождитесь автоматического обновления страницы. Загруженный документ отобразится в разделе «Договоры» и будет доступен для подписания.

Предыдущим версиям договора (в случае их наличия) будет присвоен статус «Архивный», они станут недоступны для подписания,

| Договоры         |                      |                  |             |                    |  |  |  |  |
|------------------|----------------------|------------------|-------------|--------------------|--|--|--|--|
| Добавить договор |                      |                  |             |                    |  |  |  |  |
| Название файла   |                      | Дата приложения  |             | Статус             |  |  |  |  |
| Часть 1.docx     | Часть 1.docx Скачать |                  | 🕼 Подписать | Текущий            |  |  |  |  |
| Документ.docx    | Скачать              | 28.06.2019 15:25 |             | Архивный           |  |  |  |  |
| К < 1 > Э        |                      |                  |             | 1 - 2 из 2 записей |  |  |  |  |

## 7.2.2. Подписание договора

Добавить файл договора и/или подписать его первым может как заказчик, так и поставщик. Договор будет заключен после его подписания с обеих сторон.

1. Во вкладке «На заключении договора» нажмите на номер заказа.

аркет

| 3 | Заказы и Договор       | ОЫ                |                                                                           |                   |                       |               |
|---|------------------------|-------------------|---------------------------------------------------------------------------|-------------------|-----------------------|---------------|
|   | Черновики заказов 11/4 | 8 Отправленные По | оставщику 0/13 Возвращенные для обсуждения 0/3 На заключении договора 0/1 | Отклоненные 20/39 | Договор заключен 4/90 | Архивные 0/13 |
|   | Nº                     | Создан            | Поставщик                                                                 | Закупка           | Сумма                 | Сумма НДС     |
|   | :                      | 1                 |                                                                           |                   |                       |               |
|   | <u>1008</u>            | 17.03.2017        | ПУБЛИЧНОЕ АКЦИОНЕРНОЕ ОБЩЕСТВО "ПТИЦЕФАБРИКА ЧЕЛЯБИНСКАЯ"                 | 1290-17VLG        | 300,00 руб.           | 27,27 руб.    |

2. Откроется его карточка. Для подписания приложенного договора нажмите «Подписать» в соответствующем разделе.

| На заключении догово                | ора, заказ № 118                    | 7                           |                      |                    |
|-------------------------------------|-------------------------------------|-----------------------------|----------------------|--------------------|
| Информация о заказе                 |                                     | ^                           | Информация о закупке | ,                  |
| Внимание!                           |                                     |                             |                      |                    |
| Если договор не будет заключен д    | о <b>18 июля 2019 г. 11:23</b> то б | удет автоматически отклонен |                      |                    |
| Расторжение договора                |                                     |                             |                      |                    |
| Вы можете расторгнуть договор       |                                     | Расторгнуть                 |                      |                    |
| ≡ Последнее предложение<br>Договоры |                                     |                             |                      |                    |
| Добавить договор                    |                                     |                             |                      |                    |
| Название файла                      |                                     | Дата приложения             |                      | Статус             |
| Часть 1.docx                        | Скачать                             | 28.06.2019 15:26            | 🕼 Подписать          | Текущий            |
| Документ.docx                       | Скачать                             | 28.06.2019 15:25            |                      | Архивный           |
| К < 1 > Э                           |                                     |                             |                      | 1 - 2 из 2 записей |
| Счета                               |                                     |                             |                      |                    |
| Название файла                      |                                     |                             | Дата приложения      |                    |

**Примечание.** Поставщик может приложить к договору счет. В таком случае он отобразится в соответствующем разделе карточки подтвержденного заказа.

3. В открывшемся окне выберите сертификат ЭП и нажмите «ОК».

| Сертификат              | Срок действия              | УЦ          | Организация                      |
|-------------------------|----------------------------|-------------|----------------------------------|
| Сидоров Сидор Сидорович | c 2013-06-24 nc 2040-01-01 | Root Agency | ТЕСТОВЫЙ УЧАСТНИК<br>ОТС-АГРО №3 |
| Петров Петр Петрович    | с 2013-06-24 по 2040-01-01 | Root Agency | ТЕСТОВЫЙ УЧАСТНИК<br>ОТС-АГРО №2 |

После подписания договора второй стороной заказу будет присвоен статус «Договор

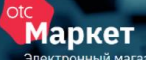

заключен». Вы можете скачать архив договора с файлами подписи либо скачать подписи отдельно.

6 0

| Заключенный до                               | говор № 8713          |                       |                             |                                |                    |
|----------------------------------------------|-----------------------|-----------------------|-----------------------------|--------------------------------|--------------------|
| Информация о заказе                          |                       | $\sim$                | Информация о                | закупке                        |                    |
| Номер                                        | 8713                  |                       |                             |                                |                    |
| Поставщик:                                   | ООО Красные тапки     |                       |                             |                                |                    |
| Статус                                       | Договор заключен      |                       |                             |                                |                    |
| Дата создания                                | 25 июня 2019 г. 16:29 |                       |                             |                                |                    |
| Дата заключения                              | 25 июня 2019 г. 16:36 |                       |                             |                                |                    |
| Сумма по договору                            | 300 000,00 руб.       |                       |                             |                                |                    |
| Договор заключен<br>Файл договора: Bufer.txt | н в электронном виде  | Скачать подпись       | Расторжени<br>Вы можете рас | е договора<br>торгнуть договор | Расторпнуть        |
| Позиции<br>Договоры                          |                       |                       |                             |                                |                    |
| Название файла                               |                       | Подпись<br>паставщика | Подпись<br>Заказчика        | Дата приложения                | Статус             |
| Bufer.txt                                    | Скачать               |                       | <b>B</b>                    | 25.06.2019 20:35               | Текущий            |
| К < 1 > )                                    |                       |                       |                             |                                | 1 - 1 из 1 записей |

### 7.2.3. Заключение договора вне системы

аркет

При необходимости стороны могут заключить договор только в бумажном варианте, без подписания договора электронными подписями. Для этого в личном кабинете одной стороне нужно отправить, а второй принять предложение о подписании договора вне системы. Инициатором может являться как заказчик, так и поставщик.

Предварительно в карточку договора необходимо прикрепить копию контракта согласно действиям, описанным в разделе «Добавление файла договора»

Для отправки предложения во вкладке «На заключении договора» нажмите на номер заказа.

| Заказы и Догое                                                                                                    | зоры       |                               |            |               |           |  |  |
|----------------------------------------------------------------------------------------------------|------------|-------------------------------|------------|---------------|-----------|--|--|
| Черновики заказов 1/19 Отправленные Поставщику 0/17 Возвращенные для обсуждения 0/2 На заключении договора 0/6 Отклоненные 22/40 Договор заключен 24/164 Договор заключен 24/164 Договор заключен 24/164 Договор заключение 22/40 Договор заключение 24/164 Договор заключение 24/164 Договор заключение 24/16 |            |                               |            |               |           |  |  |
| N₂                                                                                                    | Создан     | Поставщик                     | Закупка    | Сумма         | Сумма НДС |  |  |
|                                                                                                    | T          |                               |            |               |           |  |  |
| 8715                                                                                                    | 27.06.2019 | ТЕСТОВЫИ УЧАСТНИК ОТС-АГРО №3 |            | 100,00 pyő.   | 0,00 pyő. |  |  |
| 5609                                                                                                    | 28.03.2019 | ЗАО Аккредитация              | 7125-19STV | 2 249,40 pyő. | 0,00 руб. |  |  |

Откроется карточка заказа. В подразделе «Подписание договора вне системы» нажмите кнопку «Предложить».

| Договоры                     |                                                                                                    |                       |                      |                  |             | ```                |  |  |
|------------------------------|----------------------------------------------------------------------------------------------------|-----------------------|----------------------|------------------|-------------|--------------------|--|--|
| Добавить договор             |                                                                                                    |                       |                      |                  |             |                    |  |  |
| Название файла               |                                                                                                    | Подпись<br>поставщика | Подпись<br>Заказчика | Дата приложения  |             | Статус             |  |  |
| ! Проект договора.rtf        | Скачать                                                                                                    |                       |                      | 27.06.2019 19:40 | 🕼 Подписать | Текущий            |  |  |
| К < 1 > Ж                    |                                                                                                    |                       |                      |                  |             | 1 - 1 из 1 записей |  |  |
| Счета                        |                                                                                                    |                       |                      |                  |             | ,                  |  |  |
| Код бюджетной классифик      | ации                                                                                                    |                       |                      |                  |             | ,                  |  |  |
| Подписание договора вне      | системы                                                                                                    |                       |                      |                  |             | ×                  |  |  |
| Вы можете предложить поставщ | Вы можете предложить поставщику заключить договор только в бумажном варианте, без подписания договора в электронном виде. |                       |                      |                  |             |                    |  |  |

Карточка заказа обновится, предложение о заключении договора вне системы будет направлено поставщику.

Для принятия предложения (если поставщик направил вам предложение заключить договор вне системы) откройте карточку заказа. Внизу страницы нажмите кнопку «Принять» в разделе «Заключение договора вне системы».

|   | Заключение договора вне систем             | ИЫ                  |                 |                         |             |             |        |                   |            |
|---|--------------------------------------------|---------------------|-----------------|-------------------------|-------------|-------------|--------|-------------------|------------|
|   | Поставщик предложил заключить договор в бу | мажном варианте, бе | з подписания до | говора в электронном ви | де.         |             |        |                   |            |
|   |                                            |                     |                 |                         |             |             |        | Принять предложен | ие         |
| п | озиции                                     |                     |                 |                         |             |             |        |                   |            |
|   | Наименование                               | Ед.изм              | Кол-во          | Цена за ед              | НДС включен | Процент НДС | Сумма  | Сумма НДС         |            |
|   |                                            | Тонна;              | 4               | 100000                  | Lloz        | 0           | 100000 | 0                 | <b>101</b> |
|   | Пшеница                                    | тонна (1000 кг)     | 1               | 100000                  | нег         | 0           | 100000 | 0                 | руо.       |
|   |                                            |                     |                 |                         |             |             | Итого: | Итого: 0,00 руб.  |            |

Маркет

После того, как одна из сторон направит предложение о заключении договора вне системы, а вторая сторона примет предложение, статус заказа изменится на «Договор заключен». В карточке заказа будет отображаться информация о способе заключения договора.

- -

| Заключенный дог                               | овор № 8696               |        |        |         |
|-----------------------------------------------|---------------------------|--------|--------|---------|
| Информация о заказе                           |                           |        |        | $\sim$  |
| Номер                                         | 8696                      |        |        |         |
| Поставщик:                                    | ЗАО Аккредитац            | ия     |        |         |
| Статус                                        | Договор заключе           | ен     |        |         |
| Дата создания                                 | 31 мая 2019 г. 18         | 5:03   |        |         |
| Дата заключения                               | 31 мая 2019 г. 18         | 5:05   |        |         |
| Сумма по договору                             | 1,00 руб.                 |        |        |         |
| Расторжение догов<br>Вы можете расторгнуть д  | ора<br>юговор             |        | Расто  | оргнуть |
| Заключение догово<br>Договор был заключен вне | ра вне системы<br>системы |        |        |         |
| Позиции                                       |                           |        |        |         |
| Наименование                                  |                           | Ед.изм | Кол-во | Цена за |

## 7.2.4. Регистрация договора вне магазина

ВАЖНАЯ ИНФОРМАЦИЯ: возможность регистрации контракта вне магазина доступна заказчику если поставщик, с которым заключается договор, не зарегистрирован в OTC-market.

Для регистрации договора:

аркет

1. Нажмите на номер нужной закупки, у которой истек срок подачи оферт.

| Заку | Закупки моей организации                           |                                  |                             |                |               |        |                    |
|------|----------------------------------------------------|----------------------------------|-----------------------------|----------------|---------------|--------|--------------------|
| Bce  | Все Черновики Активные Архивные Отмененные         |                                  |                             |                |               |        |                    |
|      | <ul> <li>Создать закупку</li> <li>Номер</li> </ul> | Деактивировать<br>Дата изменения | Срок окончания подачи оферт | г Название     | Сумма         | Оферты | Ответственное лицо |
|      | 10245-19VLG                                        | 28.06.2019 12:52                 | 28.06.2019 12:38            | Закупка молока | 2 500,00 руб. | 3      |                    |
|      | <u>10247-19VLG</u>                                 | 28.06.2019 12:52                 | 28.06.2019 12:38            | Закупка молока | 2 500,00 руб. | 0      |                    |

2. Нажмите кнопку «Зарегистрировать договор вне магазина» внизу карточки закупки. Кнопка остается доступной без ограничения по времени.

| Редактирование закупки 10245-19VLG    |                       |                             |                 |  |  |  |  |
|---------------------------------------|-----------------------|-----------------------------|-----------------|--|--|--|--|
| Общие сведения                        |                       |                             |                 |  |  |  |  |
| Площадка                              | OTC-market / Секция в | Волгоград                   |                 |  |  |  |  |
| Номер Закупки                         | 10245-19VLG           |                             |                 |  |  |  |  |
| Наименование Закупки                  | Закупка молока        |                             |                 |  |  |  |  |
| Заказы                                | Заказы                |                             |                 |  |  |  |  |
| 8                                     |                       |                             |                 |  |  |  |  |
| № Наименование поставщика Сумма д     | оговора Дат           | та создания                 | Дата заключения |  |  |  |  |
| 8726 <u>ЗАО Аккредитация</u> 50 002,0 | 0 руб. 01             | 1.07.2019                   |                 |  |  |  |  |
| Назад Пересчитать сумму Деактивиров   | ать Отменить 3        | арегистрировать договор вне | магазина        |  |  |  |  |

В открывшейся форме укажите данные:

- Информация о поставщике (данные организации: наименование, ИНН/КПП/ОГРН, адрес, принадлежность к субъектам МСП).
- Контактные данные.
- Банковские реквизиты. Если у контрагента нет корреспондентского счёта, то при заполнении банковских реквизитов в этом поле укажите 20 нулей.
- Информацию о заключенном контракте (количество и цена приобретаемой продукции, копия договора).

3. Заполните поочередно все вкладки открывшейся формы. Для перехода между вкладками используйте кнопки "Назад/Далее".

| Регистрация заключенного контракта               | × |
|--------------------------------------------------|---|
| Информация о поставщике                          |   |
| Наименование                                     |   |
| Введите наименование                             |   |
| ИНН                                              |   |
| Введите ИНН                                      |   |
| кпп                                              |   |
| Введите КПП                                      |   |
| ОГРН                                             |   |
| Введите ОГРН                                     |   |
| Почтовый адрес                                   |   |
| Введите адрес                                    |   |
| Фактический адрес                                |   |
| Введите адрес                                    |   |
| Субъект малого предпринимательства 🔵 Нет Далее 🔶 |   |
| Контактное лицо поставщика                       |   |
| Банковские реквизиты                             |   |
| Информация о заключаемом контракте               |   |

4. На последней вкладке прикрепите копию контракта из памяти ПК с помощью кнопки «Загрузить контракт» (1). При необходимости измените данные позиций договора с помощью соответствующей кнопки (2).

| Регистрация закл                           | люченного контр        | ракта               |         |             |                                  |  |  |  |
|--------------------------------------------|------------------------|---------------------|---------|-------------|----------------------------------|--|--|--|
| 🗸 Информация о                             | о поставщике           |                     |         |             |                                  |  |  |  |
| ✔ Контактное лицо поставщика               |                        |                     |         |             |                                  |  |  |  |
| ✓ Банковские реквизиты                     |                        |                     |         |             |                                  |  |  |  |
| Информация о заключаемом контракте         |                        |                     |         |             |                                  |  |  |  |
| Скорректируйте цену                        | / и количество позиций | і в заключеном дого | воре    |             |                                  |  |  |  |
| Название                                   | Цена за единицу        | Количество          | НДС     | Процент НДС |                                  |  |  |  |
| Бумага                                     |                        |                     |         |             |                                  |  |  |  |
| ксерографическая<br>для офисной<br>техники | 229                    | 750,000             | без НДС | 0           | 2                                |  |  |  |
| ксерографическая<br>для офисной<br>техники | 229                    | 750,000             | без НДС | 0           | 2 Г<br>Итого: 171 750,00<br>руб. |  |  |  |

5. После заполнения всей информации нажмите кнопку «Зарегистрировать контракт».

Маркет

| Загрузить контракт     | Done 🗸 |
|------------------------|--------|
| <b>₽</b> Документ.docx | 100% × |
| Назад                  |        |

Договор по закупке будет заключен. В закупке автоматически будет создана оферта со статусом "Зарегистрирована вне электронного магазина".

| 0 | ферты поставщиков |                                   |           |                            |                            |                       |                                            |   |  |  |
|---|-------------------|-----------------------------------|-----------|----------------------------|----------------------------|-----------------------|--------------------------------------------|---|--|--|
|   | 8                 |                                   | _         | _                          |                            |                       | _                                          |   |  |  |
|   | Nº                | Поставщик                         | Сумма     | Создана                    | Изменена                   | Действительна до      | Статус                                     |   |  |  |
|   | 8230              | АО "УК ИП ИВАНОВО-<br>ВОЗНЕСЕНСК" | 3,00 руб. | 10 июня 2019 г. 11:03:18   | 10 июня 2019 г. 11:03:18   | 30 июня 2019 г. 15:36 | Зарегистрирована вне Электронного магазина |   |  |  |
|   | 6184              | ООО Красные тапки                 | 5,00 руб. | 29 апреля 2019 г. 15:37:48 | 29 апреля 2019 г. 15:38:04 | Неограниченно         | Архивная                                   | 0 |  |  |

## 7.2.5. Расторжение договора

аркет

Функциональность по расторжению договора доступна на этапе заключения договора, а также в форме заключенного договора. Для расторжения договора в личном кабинете одной стороне нужно отправить, а второй принять предложение о расторжении. Инициатором может являться как заказчик, так и поставщик.

Отправка предложения. Чтобы предложить поставщику расторгнуть договор в карточке заказа нажмите кнопку «Расторгнуть». Далее ожидайте подтверждения расторжения со стороны поставщика.

|   | Заключенный договор № 871      | 3                                        |                 |            |                      |             |        |           |      |
|---|--------------------------------|------------------------------------------|-----------------|------------|----------------------|-------------|--------|-----------|------|
| þ | Информация о заказе            |                                          |                 | ^ v        | 1нформация о закуп   | ке          |        |           | ,    |
|   | Договор заключен в электронном | виде                                     |                 |            | Расторжение дог      | овора       |        |           |      |
|   | Файл договора: Bufer.txt       |                                          | Скачать подпись |            | Вы можете расторгнут | ь договор   |        | Расторгн  | ль   |
|   | Позиции                        |                                          |                 |            |                      |             |        |           |      |
|   | Наименование                   | Ед.изм                                   | Кол-во          | Цена за ед | НДС включен          | Процент НДС | Сумма  | Сумма НДС |      |
|   | пшеница 1 сорт                 | Тонна;<br>Метрическая<br>тонна (1000 кг) | 1               | 300000     | Да                   | 18          | 300000 | 45762.71  | руб. |

**Принятие предложения.** Если поставщик направил вам предложение расторгнуть договор, для его принятия откройте карточку заказа. Внизу страницы нажмите кнопку «Принять» в разделе «Расторжение договора».

| Расторжение договора                     |           |
|------------------------------------------|-----------|
| Поставщик предлагает расторгнуть договор | • Принять |

После того, как одна из сторон направит предложение о расторжении договора, а вторая сторона примет предложение, статус заказа изменится на «Архивный». В карточке заказа будет отображаться информация о расторжении договора.

| Архивный заказ № 5625               |                         |  |  |  |  |  |
|-------------------------------------|-------------------------|--|--|--|--|--|
| Информация о заказе                 |                         |  |  |  |  |  |
| Номер                               | 5625 Договор расторгнут |  |  |  |  |  |
| Поставщик:                          | ЗАО Аккредитация        |  |  |  |  |  |
| Статус                              | Архивные                |  |  |  |  |  |
| Дата создания                       | 11 апреля 2019 г. 11:50 |  |  |  |  |  |
| Дата заключения                     | 23 апреля 2019 г. 10:37 |  |  |  |  |  |
| Сумма по договору 1 000 000,00 руб. |                         |  |  |  |  |  |

**Примечание.** Расторжение договора, зарегистрированного вне магазина, осуществляется заказчиком без подтверждения со стороны поставщика.

## 7.2.6. Заключение дополнительного соглашения

По заключенному договору стороны могут заключить дополнительное соглашение. Добавить соглашение может только заказчик. Для этого:

1. Откройте карточку заказа в статусе «Договор заключен».

аркет

| 3 | аказы и     | 1 Договор       | ЭЫ                 |                          |                                                    |                       |                    |               |
|---|-------------|-----------------|--------------------|--------------------------|----------------------------------------------------|-----------------------|--------------------|---------------|
|   | Черновики   | и заказов 11/48 | В Отправленные Пос | тавщику 0/13 Возвращенны | не для обсуждения 0/3 На заключении договора 0/1 О | тклоненные 20/39 Дого | овор заключен 4/90 | Архивные 0/13 |
|   | Nº          |                 | Создан             | Заключен                 | Поставщик                                          | Закупка               | Сумма              | Сумма НДС     |
|   |             | \$              | 1                  | 1                        |                                                    |                       | ]                  |               |
|   | <u>8718</u> |                 | 27.06.2019         | 27.06.2019 19:31         | ТЕСТОВЫЙ УЧАСТНИК ОТС-АГРО №3                      | 10279-19VLG           | 2 997,00 pyő.      | 0,00 руб.     |
|   | 8696        |                 | 31.05.2019         | 31.05.2019 19:05         | ЗАО Аккредитация                                   | 10233-19VLG           | 1,00 руб.          | 0,00 руб.     |

#### 2. Нажмите кнопку «Добавить соглашение» в соответствующем разделе.

| ſ | Заключенный договор № 8713          |                                       |               |            |                             |             |                           |                          |         |
|---|-------------------------------------|---------------------------------------|---------------|------------|-----------------------------|-------------|---------------------------|--------------------------|---------|
| ŀ | Информация о заказе                 |                                       |               | ^          | Информация о закупке        |             |                           |                          |         |
|   | Договор заключен в электронном виде |                                       |               |            | Расторжение договора        |             |                           |                          |         |
|   | Файл договора: Bufer.txt            |                                       | Скачать подпи | к          | Вы можете расторгнуть догов | ор          |                           | Расторгну                | /ть     |
|   | Тозиции                             |                                       |               |            |                             |             |                           |                          |         |
|   | Наименование                        | Ед.изм                                | Кол-во        | Цена за ед | НДС включен                 | Процент НДС | Сумма                     | Сумма НДС                |         |
|   | пшеница 1 сорт                      | Тонна; Метрическая<br>тонна (1000 кг) | 1             | 300000     | Да                          | 18          | 300000                    | 45762.71                 | руб.    |
|   |                                     |                                       |               |            |                             |             | Итого: 300 000,00<br>руб. | Итого: 45 762,71 руб.    |         |
| ŀ | Договоры                            |                                       |               |            |                             |             |                           |                          |         |
| Ŀ | Дополнительные соглашения           |                                       |               |            |                             |             |                           |                          |         |
|   | Добавить соглашение                 |                                       |               |            |                             |             |                           |                          |         |
|   | Название файла                      | Подпис<br>постав                      | сь<br>щика    |            | Подпись<br>Заказчика        | Дата прилож | ения                      |                          |         |
|   | K < 0 > X                           |                                       |               |            |                             |             | Не было                   | о добавлено ни одного до | кумента |

3. В появившемся окне нажмите кнопку «Выбрать» и выберите файл из памяти ПК.

| Загрузка доп соглашения | ×       |
|-------------------------|---------|
| Выбрать                 |         |
|                         | Закрыть |

4. Страница обновится, добавленный документ отобразится в списке. Первым подписать дополнительное соглашение может как заказчик, так и поставщик. Для подписания нажмите кнопку «Подписать» в строке добавленного файла и подтвердите действие ЭП.

| l | Дополнительные соглашения |                       |                      |                  |                    |  |  |  |  |
|---|---------------------------|-----------------------|----------------------|------------------|--------------------|--|--|--|--|
|   | Название файла            | Подпись<br>поставщика | Подпись<br>Заказчика | Дата приложения  |                    |  |  |  |  |
| l | Документ.docx Скачать     |                       | 🕼 Подписать          | 28.06.2019 16:34 | Удалить            |  |  |  |  |
| l | K < 1 > H                 |                       |                      |                  | 1 - 1 из 1 записей |  |  |  |  |

После подписания соглашения обеими сторонами оно будет заключено. При необходимости стороны смогут скачать файлы подписи и сам документ.

| Дополнительные соглашения |         |                       |                      |                  | $\sim$             |
|---------------------------|---------|-----------------------|----------------------|------------------|--------------------|
| Добавить соглашение       |         |                       |                      |                  |                    |
| Название файла            |         | Подпись<br>поставщика | Подпись<br>Заказчика | Дата приложения  |                    |
| Документ.docx             | Скачать |                       |                      | 28.06.2019 16:34 |                    |
| К < 1 > Э                 |         |                       |                      |                  | 1 - 1 из 1 записей |

Количество заключаемых доп.соглашений не ограничено. Заключить следующее соглашение можно только после заключения (или отклонения) текущего.

#### В зависимости от статуса доп.соглашения, заказчику доступны действия:

аркет

1. Удаление соглашения доступно только до момента подписания его одной из сторон.

| ſ | Дополнительные соглашения |         |                       |                      |                  |                    |  |  |  |
|---|---------------------------|---------|-----------------------|----------------------|------------------|--------------------|--|--|--|
| l | Название файла            |         | Подпись<br>поставщика | Подпись<br>Заказчика | Дата приложения  |                    |  |  |  |
| l | Документ.docx             | Скачать |                       | 🕼 Подписать          | 28.06.2019 16:34 | Удалить            |  |  |  |
| l | К < 1 > Э                 |         |                       |                      |                  | 1 - 1 из 1 записей |  |  |  |

2. Отклонение соглашения доступно, если оно подписано только одной из сторон. Соглашению в таком случае присваивается статус «Договор отклонен».

| ŀ | Дополнительные соглашения |         |                       |                      |                  |           |                    |  |
|---|---------------------------|---------|-----------------------|----------------------|------------------|-----------|--------------------|--|
|   | Название файла            |         | Подпись<br>поставщика | Подпись<br>Заказчика | Дата приложения  |           |                    |  |
| l | Документ.docx             | Скачать |                       | B                    | 28.06.2019 16:34 | Отклонить |                    |  |
| l | K < 1 > X                 |         |                       |                      |                  |           | 1 - 1 из 1 записей |  |

3. По договору, заключенному вне системы или зарегистрированному вне магазина, дополнительное соглашение не подписывается. При необходимости заказчик может его удалить.

| Дополнительные соглашения |         |                  |         |  |  |  |  |  |  |
|---------------------------|---------|------------------|---------|--|--|--|--|--|--|
| Название файла            |         | Дата приложения  |         |  |  |  |  |  |  |
| Документ.docx             | Скачать | 28.06.2019 16:37 | Удалить |  |  |  |  |  |  |
| К < 1 > Х                 |         |                  | 1 - 1   |  |  |  |  |  |  |

## 8. УПРАВЛЕНИЕ ПОЛЬЗОВАТЕЛЯМИ

В ОТС-market предусмотрено две роли: администратор компании (содержит все права, кроме подписания договоров в электронной форме) и руководитель (содержит все права, в том числе и подписание договора). Управление пользователями производится в настройках личного кабинета ОТС-tender. Для работы с пользователями:

1. Перейдите по ссылке <u>https://tender.otc.ru</u>.

Маркет

2. Нажмите кнопку «Войти по ЭЦП» и выберите ваш сертификат.

| Авторизац | ИЯ                         |          |               |
|-----------|----------------------------|----------|---------------|
| Логин     |                            |          |               |
| Пароль    |                            |          |               |
| Площадка  | OTC-tender                 |          | v             |
|           |                            | Войти    | Войти по ЭШП  |
|           |                            | Болги    | Болино эцп    |
| Регистрац | ия Добавление пользователя | Восстано | вление пароля |

3. В правом верхнем углу наведите курсор на ФИО пользователя и выберите пункт "Настройки".

|                                |              | 6   | 占 Петров П. П. |   |
|--------------------------------|--------------|-----|----------------|---|
|                                | 4            | Мой | профиль        |   |
| новости                        | *            | Моя | организация    |   |
|                                | 0            | Очи | стить кэш      | Ł |
| Телерепортаж РБК: Москва обуча | 48 Настройки |     |                |   |
|                                | •            | Вых | од             |   |

Откроется страница настроек. Управление пользователями осуществляется в блоке «Доступ».

| Настройки                                                                                             |                                                                                                    |                                                                                                    |
|----------------------------------------------------------------------------------------------------|----------------------------------------------------------------------------------------------------|----------------------------------------------------------------------------------------------------|
| МОЙ ПРОФИЛЬ И ОРГАНИЗАЦИЯ                                                                             | доступ                                                                                               | ПРОЦЕДУРЫ                                                                                                    |
| Мой профиль<br>Сменить пароль<br>Настройка уведомлений                                                | Список сотрудников<br>Заявки на добавление сотрудников<br>Роли и права сотрудников<br>Рабочие группы | Положение о закупках<br>Интеграция с zakupki.gov.ru<br>Журнал передачи информации на<br>zakupki.gov.ru                                   |
| Организация<br>Заявки на изменение информации<br>Хранилище файлов<br>Настоойки мониторинга рынка. NEW | Партнерские организации<br>Входящие запросы<br>Исходящие запросы                                     | Шаблоны документов<br>Шаблоны способов закупки<br>Дополнительные параметры процедур<br>Справочники значений дополнительных<br>параметоов |

## 8.1. Добавление роли

1. В разделе «Настройки» выберите пункт "Список сотрудников".

аркет

| Настройки                                              |                                                                                                    |                                                                                                    |
|--------------------------------------------------------|----------------------------------------------------------------------------------------------------|----------------------------------------------------------------------------------------------------|
| МОЙ ПРОФИЛЬ И ОРГАНИЗАЦИЯ                              | доступ                                                                                               | ПРОЦЕДУРЫ                                                                                              |
| Мой профиль<br>Сменить пароль<br>Настройка уведомлений | Список сотрудников<br>Заявки на добавление сотрудников<br>Роли и права сотрудников<br>Рабочие группы | Положение о закупках<br>Интеграция с zakupki.gov.ru<br>Журнал передачи информации на<br>zakupki.gov.ru |

#### 2. Нажмите кнопку «Изменить права доступа» напротив ФИО нужного пользователя.

| СПИСОК ПОЛЬЗОВАТЕЛЕЙ           |                      |                                                                           |                |                    |          |             |                           |
|--------------------------------|----------------------|---------------------------------------------------------------------------|----------------|--------------------|----------|-------------|---------------------------|
| ФИЛЬТР                         |                      |                                                                           |                |                    |          |             |                           |
| ПОЛЬЗОВАТЕЛИ                   |                      |                                                                           |                |                    |          |             |                           |
| ΦИΟ                            | Должность            | Роли                                                                      | Телефон        | E-mail             | Отключён | Наличие ЭЦП |                           |
| Сидор Сидорович Сидоров        | Генеральный директор | <ul> <li>Администратор</li> <li>компании</li> <li>Пользователь</li> </ul> | +7(444)1234567 | inf0@otc.ru        | Нет      | Да          | Изменить права<br>доступа |
| Наталья Васильевна<br>Истомина | бухгалтер            | <ul> <li>Администратор</li> <li>компании</li> <li>Пользователь</li> </ul> | +7(38349)22561 | kulture@rambler.ru | Нет      | Нет         | Изменить права<br>доступа |

3. В открывшейся форме в разделе "ОТС-market" поставьте/уберите отметки в полях соответствующих ролей.

| НАСТРОЙКА РОЛЕЙ ПОЛЬЗОВАТЕЛЯ |                      |           |                        |             |          |        |                 |
|------------------------------|----------------------|-----------|------------------------|-------------|----------|--------|-----------------|
| ПОЛЬЗОВАТЕЛИ                 |                      |           |                        |             |          |        |                 |
| ΦИΟ                          | Должность            | т         | елефон                 | E-mail      | Отключён | Har    | ичие ЭЦП        |
| Сидоров Сидор Сидорович      | Генеральный директор | +7(444)12 | 34567                  | inf0@otc.ru | Нет      | Да     |                 |
| OTC-MARKET                   |                      |           |                        |             |          |        | ,               |
| Наименование рабочей группы  |                      |           | Наименование роли      |             | Описани  | е роли | Роль<br>выбрана |
| Вся организация              |                      |           | Руководитель           |             |          |        |                 |
|                              |                      |           | Администратор компании |             |          |        |                 |

### 4. Внизу страницы нажмите кнопку "Сохранить" и подтвердите действие ЭП.

**Примечание.** Если у пользователя не отображается таблица ролей в разделе "OTC-market", добавьте данного пользователя в рабочую группу для площадки OTC-market. Порячдок действий описан в разделе <u>«Рабочие группы»</u>.

## 8.2. Рабочие группы

Для присвоения пользователю роли нужно создать рабочую группу для OTC-market и добавить в нее пользователя. Для создания рабочей группы:

1. В разделе «Настройки» выберите пункт "Рабочие группы".

| Настройки                                              |                                                                                                    |                                                                                                    |
|--------------------------------------------------------|----------------------------------------------------------------------------------------------------|----------------------------------------------------------------------------------------------------|
| МОЙ ПРОФИЛЬ И ОРГАНИЗАЦИЯ                              | доступ                                                                                               | ПРОЦЕДУРЫ                                                                                              |
| Мой профиль<br>Сменить пароль<br>Настройка уведомлений | Список сотрудников<br>Заявки на добавление сотрудников<br>Роли и права сотрудников<br>Рабочие гоуппы | Положение о закупках<br>Интеграция с zakupki.gov.ru<br>Журнал передачи информации на<br>zakupki.gov.ru |
| Организация                                            |                                                                                                    | Шаблоны документов                                                                                     |

2. Нажмите кнопку "Создать" внизу страницы.

аркет

| СПИСОК РАБС          | СПИСОК РАБОЧИХ ГРУПП                 |            |                          |                    |                  |                          |  |  |
|----------------------|--------------------------------------|------------|--------------------------|--------------------|------------------|--------------------------|--|--|
| фильтр               | ФИЛЬТР                               |            |                          |                    |                  |                          |  |  |
| Наименование         | Организация<br>владелец              | Площадка   | Количество<br>участников | Тип рабочей группы | Вышестоящий блок |                          |  |  |
| Совместная закупка 2 | ПАО "ПТИЦЕФАБРИКА<br>ЧЕЛЯБИНСКАЯ"    | OTC-tender | 1                        | Структурная        | Группа для для   | Редактировать<br>Удалить |  |  |
| тест1                | ПАО "ПТИЦЕФАБРИКА<br>ЧЕЛЯБИНСКАЯ"    | OTC-tender | 1                        | Структурная        |                  | Редактировать<br>Удалить |  |  |
| Создать              | << < Стр. 1 из 2 >>> 20 ∨<br>Создать |            |                          |                    |                  |                          |  |  |

3. Заполните открывшуюся форму:

Наименование группы - укажите произвольное наименование создаваемой группы.

Площадка - из выпадающего списка выберите OTC-market.

*Участники* - в табличной части выберите участников, которые будут входить в группу, установив отметку справа в строке каждого нужного пользователя.

| СОЗДАНИЕ РАБОЧЕЙ ГРУППЫ                        |                              |              |             |          |             |   |
|------------------------------------------------|------------------------------|--------------|-------------|----------|-------------|---|
| РАБОЧАЯ ГРУППА                                 |                              |              |             |          |             |   |
| Наименование группы *                          | Для ОТС-маркет               |              |             |          |             |   |
| Сокращенное наименование                       |                              |              |             |          |             |   |
| Площадка *                                     | OTC-market                   | -            |             |          |             |   |
| Распределенная группа                          |                              |              |             |          |             |   |
| Организационная структура                      | <Самый верхний в иерархии>   | •            |             |          |             |   |
| 🗌 Действие от инициатора заявки (компания) 🗌 Д | ействие от инициатора заявки | (корпорация) |             |          |             |   |
| фильтр                                         |                              |              |             |          |             | ~ |
| УЧАСТНИКИ                                      |                              |              |             |          |             |   |
| Фио Должность                                  | Телефон                      | E            | E-mail      | Отключён | Наличие ЭЦП |   |
| Петров Петр Петрович Генеральный ди            | ректор +8(385)1234567        | i            | inlo@otc.ru | Нет      | Да          |   |

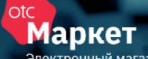

4. Нажмите кнопку "Сохранить" внизу формы.

| УЧАСТН      | ИКИ               |                      |         |     |        |              |          |             |  |
|-------------|-------------------|----------------------|---------|-----|--------|--------------|----------|-------------|--|
| Фио         |                   | Должность            | Телефон | i . | E-mail |              | Отключён | Наличие ЭЦП |  |
| Петров Петр | Петрович          | Генеральный директор | +8(     | 7   | ir     |              | Нет      | Да          |  |
| Медведев Ан | натолий Дмириевич | гл.ин                | +7(     | 6   | 1:     | ru           | Нет      | Нет         |  |
| Петров Иван | H                 |                      | +7(     | -6  | iv     | :c@yandex.ru | Нет      | Да          |  |
| Сергеев Фед | ор Иванович       |                      | +7(     | 5   | s( _   | n.ru         | Нет      | Да          |  |
| Сохранить   | Отмена            |                      |         |     |        |              |          |             |  |

Группа отобразится в списке рабочих групп. При необходимости ее можно отредактировать (например, добавить новых сотрудников). Для этого в разделе "Рабочие группы" нажмите кнопку "Редактировать", внесите необходимые изменения и сохраните группу.

| СПИСОК РАБОЧИХ ГРУПП                  |                                   |            |                          |                    |                  |                          |  |  |
|---------------------------------------|-----------------------------------|------------|--------------------------|--------------------|------------------|--------------------------|--|--|
| ФИЛЬТР                                | ФИЛЬТР                            |            |                          |                    |                  |                          |  |  |
| Наименование                          | Организация<br>владелец           | Площадка   | Количество<br>участников | Тип рабочей группы | Вышестоящий блок |                          |  |  |
| кая группа<br>Й УЧАСТНИК<br>) №2 и АО | ПАО "ПТИЦЕФАБРИКА<br>ЧЕЛЯБИНСКАЯ" | £          | 25                       | Структурная        |                  | Редактировать<br>Удалить |  |  |
| 258                                   | ПАО "ПТИЦЕФАБРИКА<br>ЧЕЛЯБИНСКАЯ" | OTC-market | 7                        | Структурная        |                  | Редактировать<br>Удалить |  |  |
| Для ОТС-маркет                        | ПАО "ПТИЦЕФАБРИКА<br>ЧЕЛЯБИНСКАЯ" | OTC-market | 3                        | Структурная        |                  | Редактировать<br>Удалить |  |  |

## 9. ИНФОРМАЦИЯ ОБ ОРГАНИЗАЦИИ

Просмотр сведений о своей организации, а также документов ОТС-market доступен при наведении курсора на логин пользователя в правом верхнем углу.

| Q Закупки Q Предложения 😤 Организации 🕐 28 Июн                                                                                | ोू रू Заказчик ∽ 🔺 qwerty12 ∨                         |                                                                                                    |
|----------------------------------------------------------------------------------------------------|-------------------------------------------------------|----------------------------------------------------------------------------------------------------|
| Q ПРОЗРАЧНОСТЬ<br>ВЫБОРА<br>Обеспечение прозрачного выбора<br>поставщика товаров, работ и услуг<br>среди 270 тыс. участников. | 5 ПРИЧИН ПО КОТОРЫМ СТОИТ<br>ПОПРОБОВАТЬ ОТС - MARKET | Контроль     расходования бюдже агрегированная отче     закупок.     Моя организация     Документы     Фиструкции     Фиструкции |

*Моя организация* – нажмите, чтобы посмотреть сведения, указанные в карточке организации, а также список пользователей. Откроется страница:

| Карточка организации ООО Красные тапки |          |                                                                                                    |         |                |                                |
|----------------------------------------|----------|----------------------------------------------------------------------------------------------------|---------|----------------|--------------------------------|
| Общая информация об организации        |          |                                                                                                    |         |                |                                |
| Название                               |          | ООО Красные тапки                                                                                                    |         |                |                                |
| E-mail                                 |          | jakex8@yandex.ru                                                                                                    |         |                |                                |
| Номер телефона                         |          | +7(212)5454545                                                                                                    |         |                |                                |
| ИНН                                    |          | 3440265941                                                                                                    |         |                |                                |
| кпп                                    |          | 290321470                                                                                                    |         |                |                                |
| ОГРН                                   |          | 1424502793791                                                                                                    |         |                |                                |
| Юридический адрес                      |          | Российская Федерация, Алтайский край, г. Барнаул, 656922, ул. Молодежная, 5                                                            |         |                |                                |
| Почтовый адрес                         |          | Российская Федерация, Алтайский край, г. Барнаул, 656922, ул. Молодежная, 5                                                            |         |                |                                |
| Банковские реквизиты                   |          | Бик: 044525187, Расчетный счет: 31231231231231231242344, Корреспондентский счет: 3010181070000000187, Наименование Банка: ОАО БАНК ВТБ |         |                |                                |
| Режим работы в системе                 |          | Работа в системе с использованием ЭЦП                                                                                                  |         |                |                                |
| Недобросовестный поставщик             |          | Нет                                                                                                    |         |                |                                |
| Сотрудники                             |          |                                                                                                    |         |                |                                |
| Имя                                    | Отчество |                                                                                                    | Фамилия | Телефон        | Email                          |
| Семен Абрамыч                          |          |                                                                                                    | Красный | +7(212)5454545 | jakovleva.karina2018@yandex.ru |

Документы – просмотр регламентных документов OTC-market.

Инструкции – просмотр инструкций по работе в ОТС-market.

*Выход* – выход из личного кабинета.

Маркет